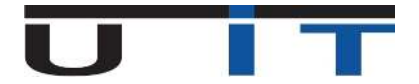

# **Documentation TPTASS Builder v1.2**

# **Table of contents**

| Syste   | em Requirements                                               | 2          |
|---------|---------------------------------------------------------------|------------|
| 1.      | Office / Excel 2007                                           | 2          |
| 2.      | Office / Excel 2010                                           | 2          |
| 3.      | Office / Excel 2013                                           | 2          |
| 4.      | Office / Excel 2016                                           | 2          |
| Secti   | ion Header                                                    | 3          |
| 1.      | Header Information                                            |            |
| 2.      | Language Button                                               |            |
| 3.      | Global View                                                   | 4          |
| 4.      | Admin Button                                                  | 5          |
| 5.      | Open a TPTASS or import data                                  | 6          |
|         | 5.1 Import a TPTASS report (.xml)                             | 7          |
|         | 5.2 Import a csv file, 'Tab' or ';' separator (.csv)          | 7          |
|         | 5.3 Import a csv file, 1st line with header (.csv)            |            |
|         | 5.4 Import a text file, 'Tab' or ';' separator (.txt)         | 9          |
| Tool    | S.S Import a closed excel file (.xis, .xisx, .xism)           | 10         |
| 1001    | Tool information                                              | <b>1</b> د |
| 1.<br>ว |                                                               |            |
| 2.      | Check & Export XML Button                                     | 10         |
| ⊿       | Refresh Button                                                | 10         |
| ч.<br>5 | Encoding Box – Brief Description                              | 10         |
| 5.<br>6 | Encoding Box – Example #1 – With ISIN code                    | 10         |
| 0.<br>7 | Encoding Box – Example #2 – Without ISIN code                 |            |
| ۰.<br>ع | Navigation Panel                                              |            |
| 9.<br>9 | Fron Section                                                  |            |
| 10      | <ul> <li>« Cross Check » with quartly \$218 report</li> </ul> |            |
| Data    | a Section                                                     |            |
| 1       | Fdit a line                                                   | 25         |
| 2       | Add a line                                                    | 26         |
| <br>3   | Paste data                                                    | 26         |
| Notif   | fication Messages – BCL Rules                                 |            |
| Fyce    | I ontions & Settings                                          | 20         |
| 1       | Macros acconted                                               | 29<br>20   |
| 1.<br>ว | Macros disabled                                               | 29         |
| ۲.<br>ک | Initation to allow macros                                     | 29<br>21   |
| э.      |                                                               |            |

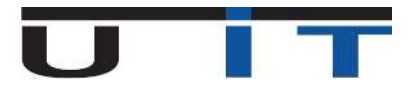

# **System Requirements**

- The TPTASS Builder is compatible with Excel 2007, 2010, 2013 & 2016
- The tool wasn't tested on Excel 365 and is not officially compatible nor supported
- Older office versions (2000, 2003) are not supported.

## 1. Office / Excel 2007

• Requires Service Pack 3

### 2. Office / Excel 2010

• Requires Service Pack 1 or Service Pack 2

## 3. Office / Excel 2013

• Runs on original version or Service Pack 1

# 4. Office / Excel 2016

• This should run fine, please contact us if you encounter any issue using the tool on Excel 2016

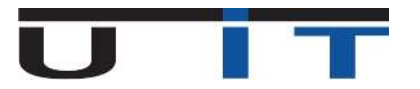

# **Section Header**

# 1. Header Information

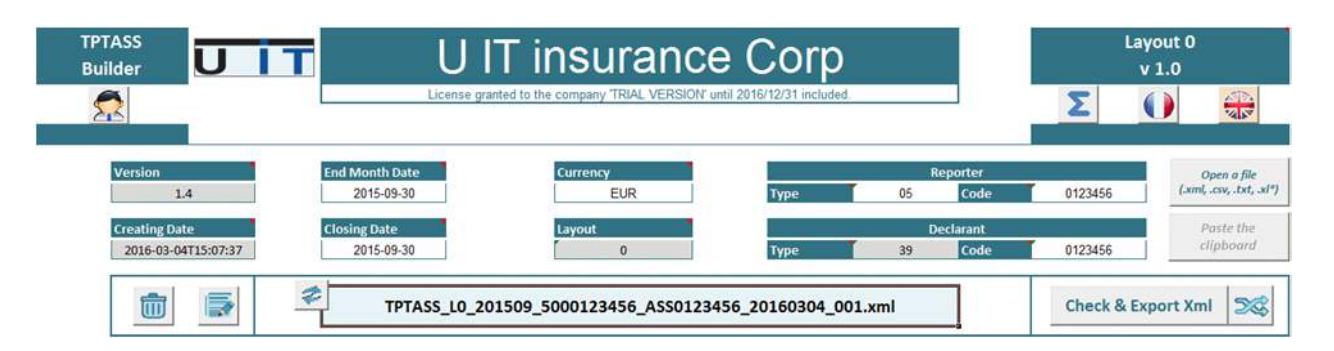

- → Place the cursor over the blue titles to display explanatory information about those fields.
- → In this section only the white fields can be modified by the user. The grey fields cannot be modified.
- → The **Company name** can be changed by clicking on the field and modifying the text.

It is really important each time a user would like to conduct a TPTASS report and generate a valid xml report file, to fill in the header section the following fields:

- End\_Month\_Date
- Currency
- Reporter Type/Code
- Declarant Type/Code

More descriptive information about the header's fields can be found on the next page.

After finishing this step (modifying the header's information) the user can start capturing any securitized vehicles and later generate the report.

## 2. Language Button

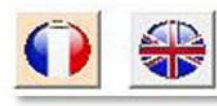

Switch between languages by choosing a flag (French / English). By clicking the language button you apply the translation for all the reporter's fields. This contains header names, buttons, labels and any displayed comment.

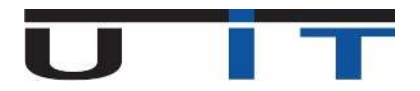

# 3. Global View

The grey fields can't change. They are automatically calculated. If changed they turn back to their default values. A company can report either for itself or for other companies. The Company which conducts the report is called the Reporter and the company to report for is the Declarant. If a company reports for itself it should have the same fields filled for both Type/Code of Reporter/Declarant respectively

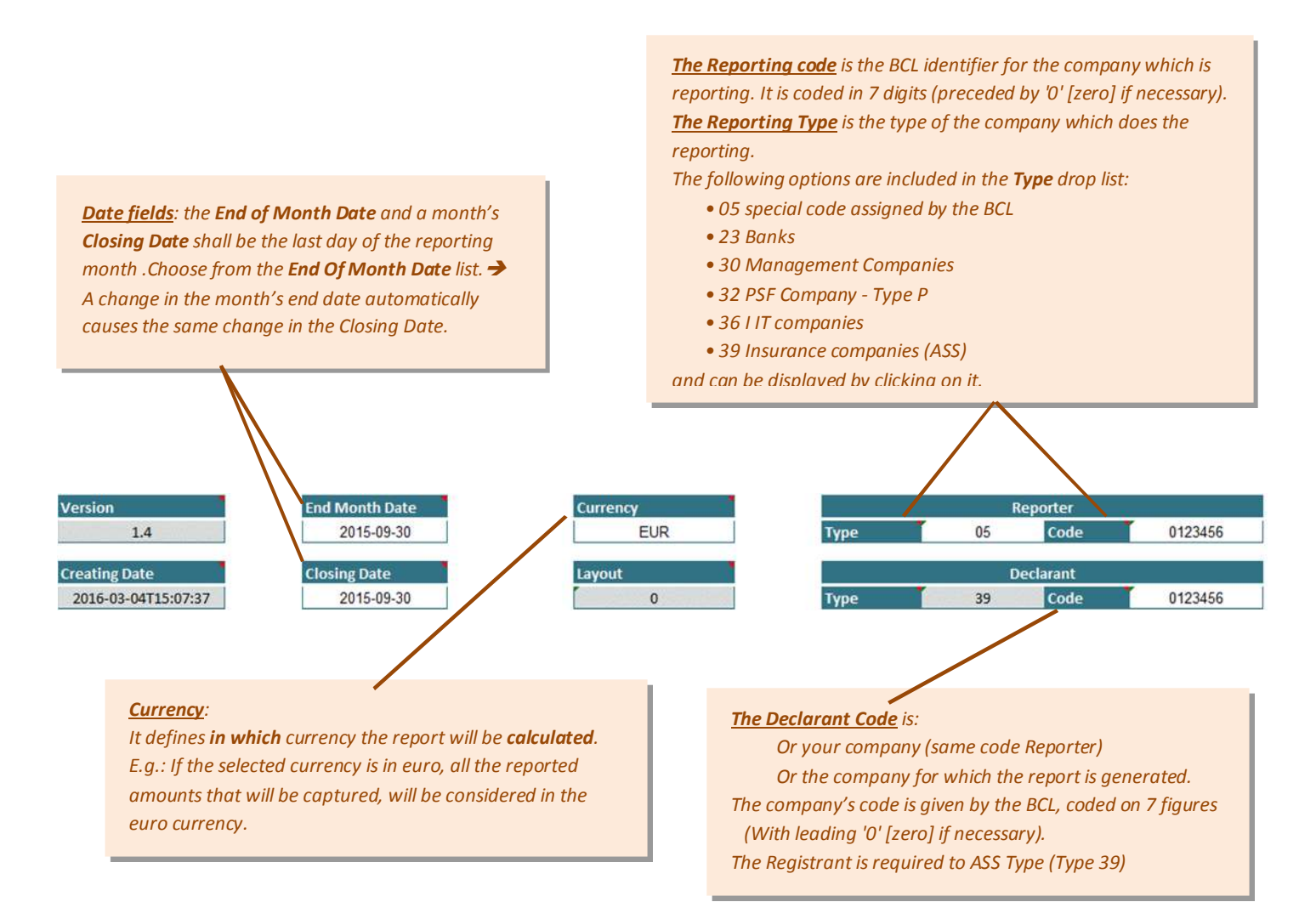

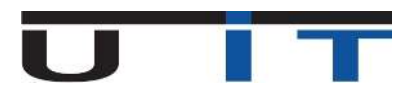

## 4. Admin Button

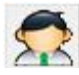

Displays the administration screen – Allows the modification of the drop lists Currency/Country. Additionally users can update their license

- → Add/remove a Currency code or Country.
- ➔ Update a license.
- ➔ Modify preferred options.

| Add<br>Currency | or Remove an item in the droplist |
|-----------------|-----------------------------------|
|                 | → Remove selection to drop list   |
|                 | Add this item into drop list      |
| Country         |                                   |
|                 | - Remove selection to drop list   |
|                 | Add this item into drop list      |
|                 |                                   |
|                 |                                   |

#### Currency & Country Tab:

By default, the drop lists Country/Currency of the Assets/Liabilities tables, contain all the available countries and currencies to transact with. If the users want to limit this content just to their transactional needs they can simple remove any item from the list, first by clicking in the checkboxes to define their action: **ADD/REMOVE.** After they can choose which of the lists' items need to added or removed for a country or currency respectively. To save the changes made, click on the save button that will appear after the modifications made.

In order these changes to be applied, please save the S216\_Builder and simply reopen it.

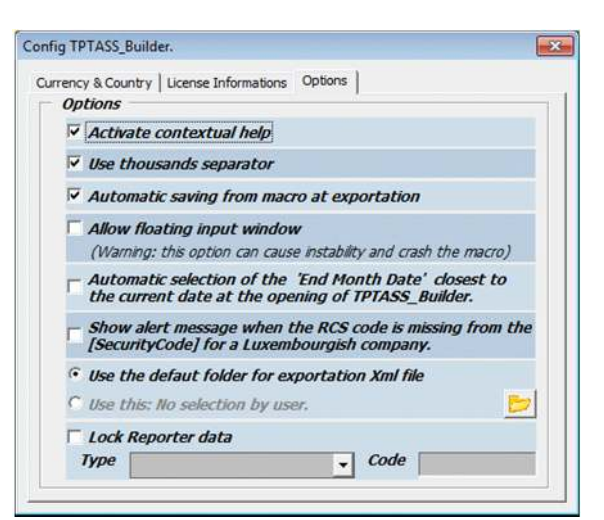

#### **Options** Tab

- <u>Activate contextual help</u>
   Displays comment sections over the fields, providing information/directions to the users.
- Use thousands separator

When activated, separates big numbers in thousands by applying a space as a delimiter between the digits. This option helps the user identify easier the length of a long number.

Automatic saving from macro at exportation Auto-saves the current file at the state after the report exportation. Next time, the file is launched, it will contain all the saved lines and data in the main table.

#### Allow floating input window

Allows various Excel sheets to be opened at the same time with the <u>encoding box</u> in order to copy paste values in it. However this option is not advised because it can crash the macro quite easily.

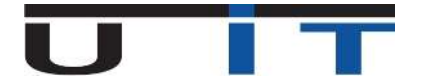

Auto selection of the "End of month Date"  $\geq$ 

When launching the application, the reporting period: "End of month date" is set to the closest reporting date. For example if the current date is 22/05/2015 the End of month date will be set to 31/05/2015.

 $\geq$ Show a message alert when the RCS code is missing from the [Security code] for a Luxembourgish company.

Each time a new entry is captured, if the RCS code is missing from the Security code field, an informational window pops-up to notify the user.

- Use the default folder for the exportation of the xml file. By enabling this functionality the user can decide which will be the output folder for the generated report. By default the reports are generated in the folder where the TPTASS builder is located.
- Lock reporter data

With this function, the user can lock fields "Type" and "Code" for the reporter, preventing to :

- Re-type the Reporter's code for each entities, each month
- Commit an error by typing a wrong code

This is useful when you report for many entities : perform this change on the original copy of the tool provided by U IT, save it then perform as many copies of the tools than entities you report for. Use this saved copy as your main template of the macro for the year.

# 5. Open a TPTASS or import data

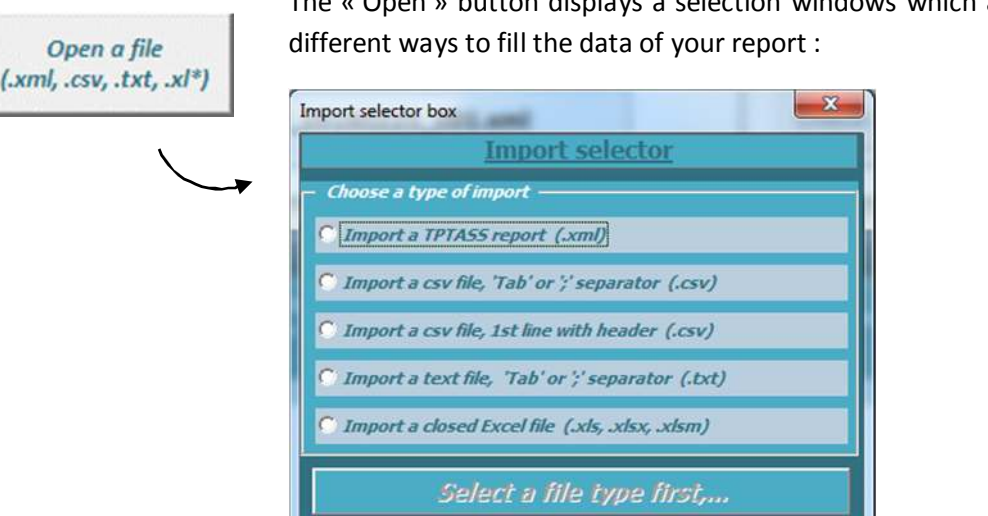

The « Open » button displays a selection windows which allows to choose between 5

Choose one of the 5 options by selecting it then click on the above button.

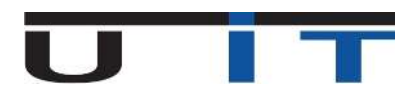

### 5.1 Import a TPTASS report (.xml)

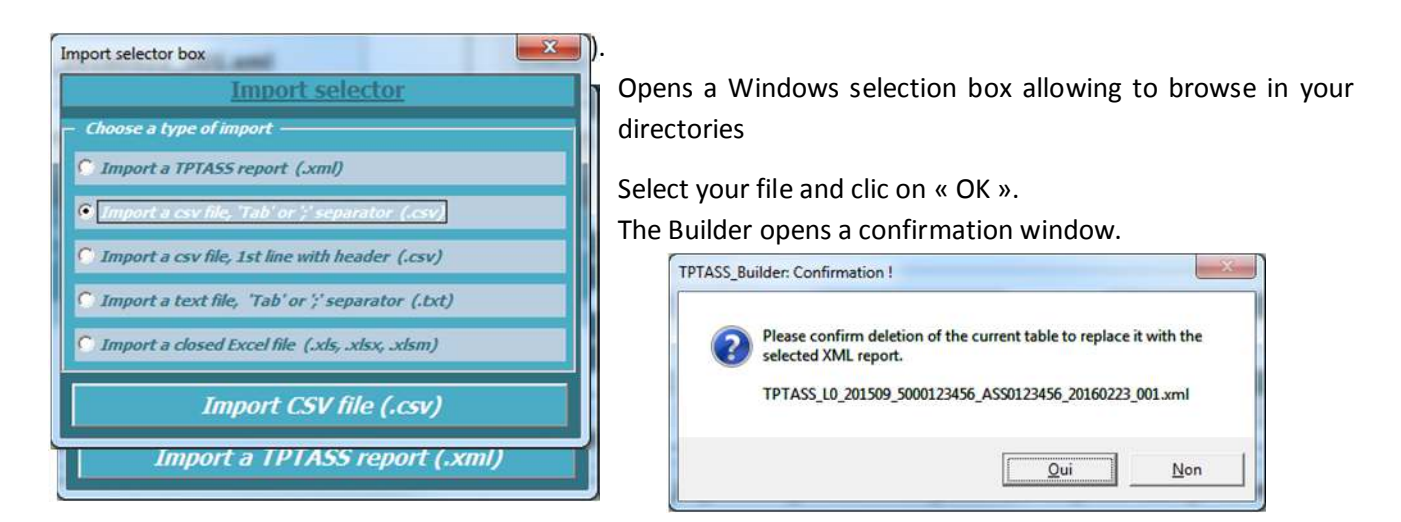

By confirming, you allow the Builder to proceed to the import whose progress is displayed, ending with a confirmation window.

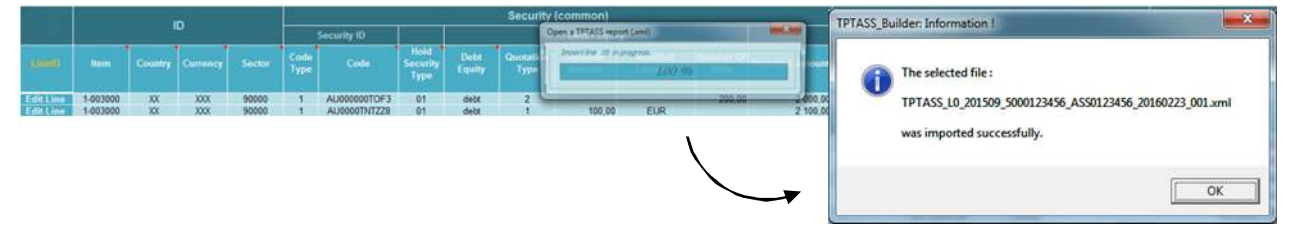

#### 5.2 Import a csv file, 'Tab' or ';' separator (.csv)

Opens a Windows selection box allowing to browse in your directories

Select your file and clic on « OK ». The Builder opens a confirmation window.

| ? | Please confirm deletion of the current table to replace it with the<br>selected XML report. |
|---|---------------------------------------------------------------------------------------------|
|   | TPTASS_pv_13_Lines.csv                                                                      |

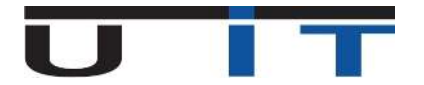

By confirming, you allow the Builder to proceed to the import whose progress is displayed, ending with a confirmation window.

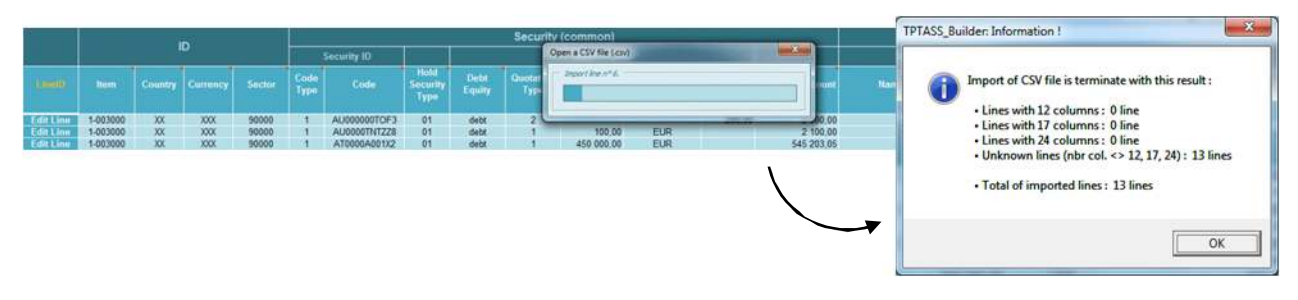

### 5.3 Import a csv file, 1st line with header (.csv)

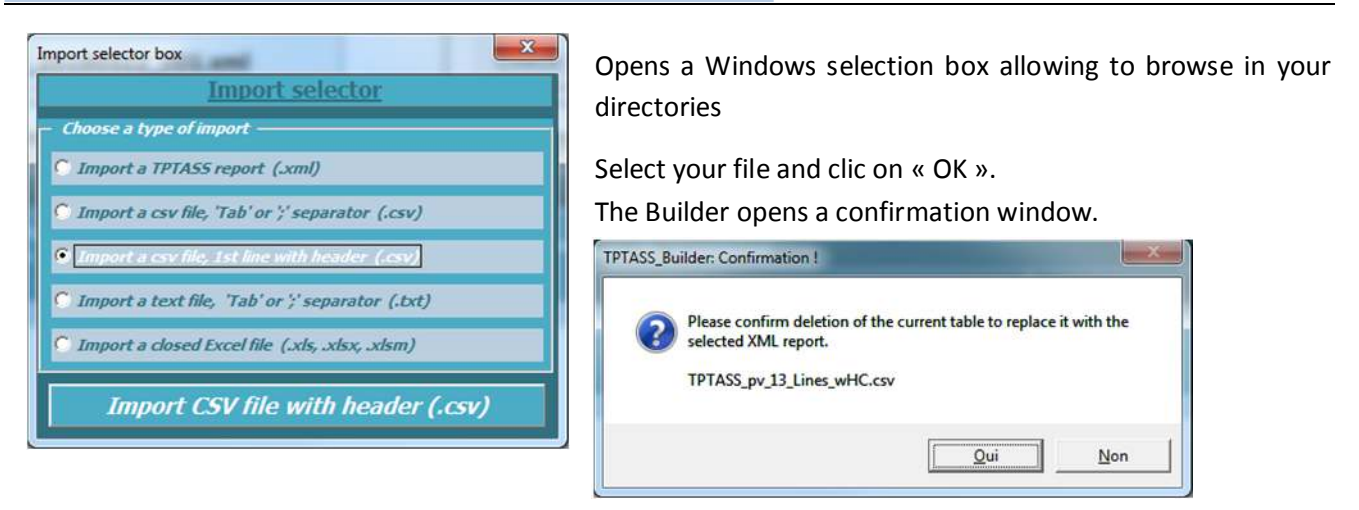

By confirming, you allow the Builder to proceed to the import whose progress is displayed, ending with a confirmation window.

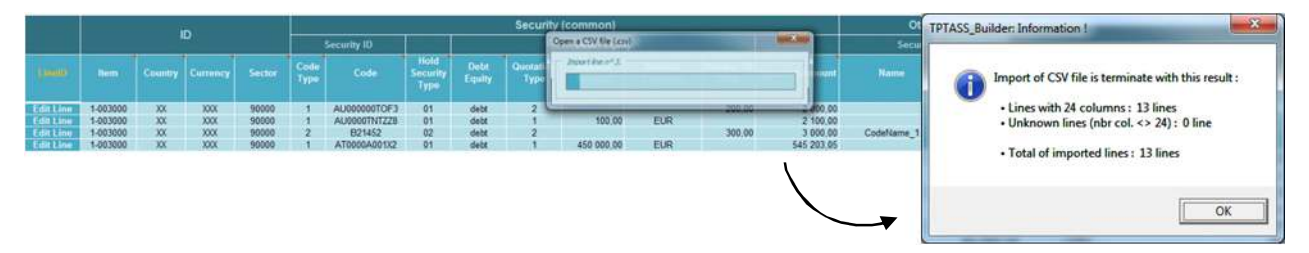

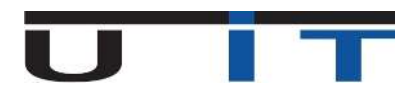

### 5.4 Import a text file, 'Tab' or ';' separator (.txt)

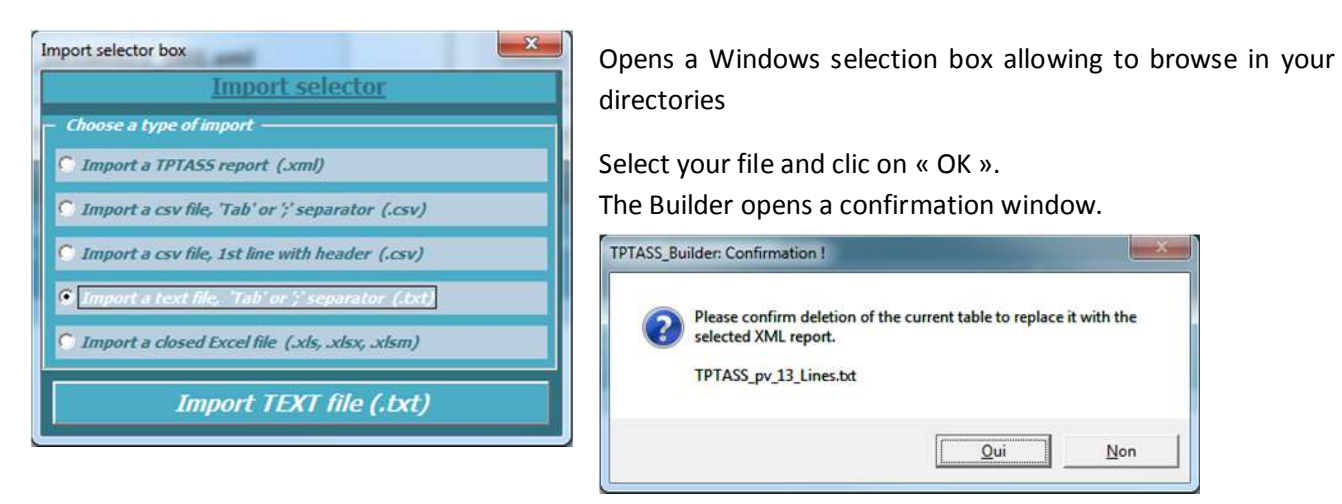

By confirming, you allow the Builder to proceed to the import whose progress is displayed, ending with a confirmation window.

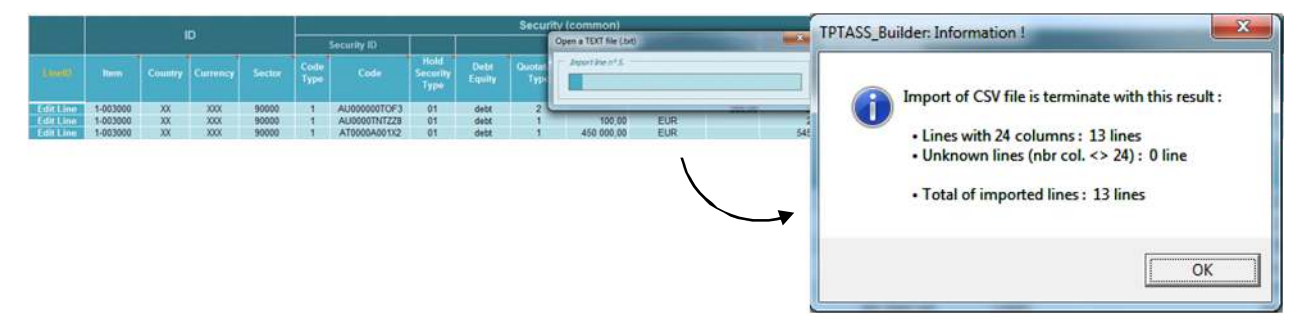

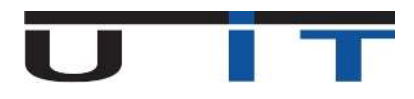

### 5.5 Import a closed Excel file (.xls, .xlsx, .xlsm)

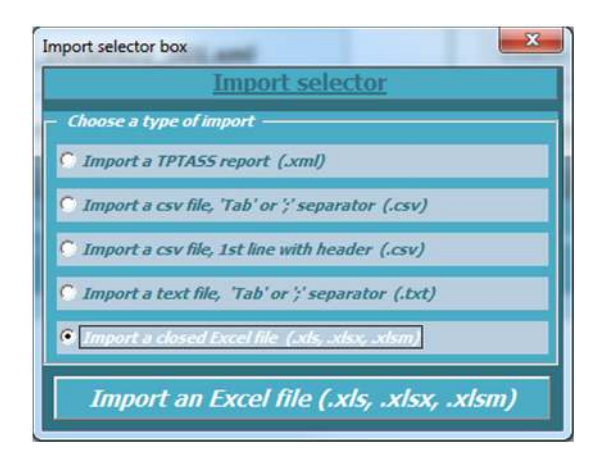

Opens a Windows selection box allowing to browse in your directories

Select your file and clic on « OK ».

The Builder opens a confirmation window.

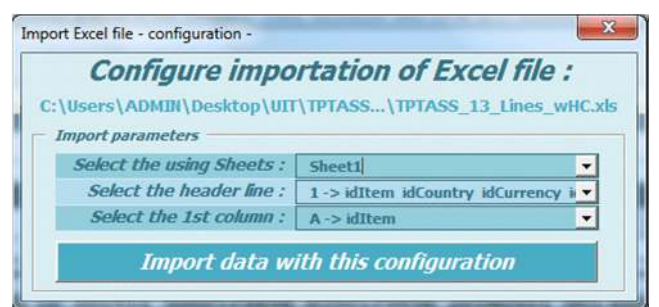

| Configure impo                | ortation of Excel file :    |
|-------------------------------|-----------------------------|
| Users\ADMIN\Desktop\UI        | T\TPTASS\TPTASS_13_Lines_wF |
| mport parameters              |                             |
| Select the using Sheets :     | Sheet1                      |
| Select the header line :      | Sheet1                      |
| Colored Alley Red and Leave a | Sheet2                      |

In the first drop list, select the sheet you want to import.

| Configure impo            | ortation of Excel file :                                         |
|---------------------------|------------------------------------------------------------------|
| \Users\ADMIN\Desktop\UII  | T\TPTASS\TPTASS_13_Lines_wH                                      |
| Import parameters         |                                                                  |
| Select the using Sheets : | Sheet1                                                           |
| Select the header line :  | Item idCountry idCurrency idSector                               |
| Select the 1st column :   | 1 -> idItem idCountry idCurrency 1<br>2 -> 1-003000 XX XXX 90000 |
| Import data w             | 3 -> 1-003000 XX XXX 90000<br>4 -> 1-003000 XX XXX 90000         |
|                           | 5-> 1-003000 XX XXX 90000                                        |

The second drop list allows you to specify the « column headers » line number. Select the right line number which corresponds (by default the first line). The data to be imported must start at next line.

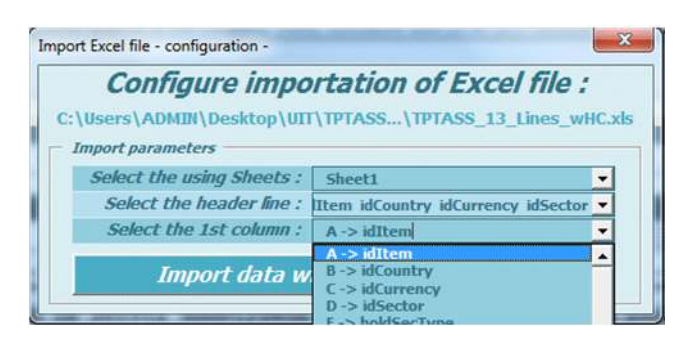

The third drop list allows you to specify the column number the data table starts. Usually and by default it's first column (A).

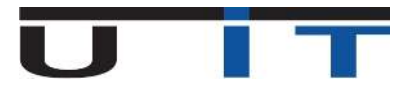

#### Example :

| A | В  | C        | D         | E          | F        | G           | н          | 1.       | J            | к                                 | L             | M           | N            |
|---|----|----------|-----------|------------|----------|-------------|------------|----------|--------------|-----------------------------------|---------------|-------------|--------------|
|   |    |          |           |            |          |             |            | My       | compa        | ny                                |               |             |              |
|   |    | idltem   | idCountry | idCurrency | idSector | holdSecType | debtEquity | codeType | code         | secName                           | quotationType | secCurrency | nomAmount    |
|   |    | 1-003000 | XX        | XXX        | 90000    | 1           | debt       | 1        | AU000000TOF3 |                                   | 2             |             |              |
|   | R  | 1-003000 | XX        | XXX        | 90000    | 1           | debt       | 1        | AU0000TNTZZ8 |                                   | 1             |             | 100,00       |
|   | E  | 1-003000 | XX        | XXX        | 90000    | 2           | debt       | 2        | B21452       | CodeName_1                        | 2             | USD         |              |
|   | P  | 1-003000 | XX        | XXX        | 90000    | 1           | debt       | 1        | AT0000A001X2 |                                   | 1             |             | 450 000,00   |
|   | 0  | 1-003000 | XX        | XXX        | 90000    | 1           | debt       | 1        | FR0010916924 |                                   | 1             |             | 1 500 000,00 |
|   | R  | 1-003000 | XX        | XXX        | 90000    | 1           | debt       | 1        | US00101JAF30 |                                   | 1             |             | 80 000,00    |
|   | т  | 1-003000 | XX        | XXX        | 90000    | 1           | debt       | 2        | xx0152-2016  | Fictive bank plc                  | 1             | USD         | 300 000,00   |
|   |    | 1-003000 | XX        | XXX        | 90000    | 1           | debt       | 2        | xx0452-2021  | Non financial fictive co inc      | 1             | USD         | 365 000,00   |
|   | N° | 1-005000 | XX        | xxx        | 90000    | 1           | equity     | 1        | ES0673516961 |                                   | 2             |             |              |
|   |    | 1-005000 | XX        | XXX        | 90000    | 1           | equity     | 1        | GB00B1VMCY93 |                                   | 2             |             |              |
|   | 1  | 1-005000 | XX        | XXX        | 90000    | 1           | equity     | 1        | LU0431139764 |                                   | 2             |             |              |
|   |    | 1-005000 | XX        | XXX        | 90000    | 1           | equity     | 2        | yy0458       | Fictive China fund Ip             | 2             | USD         |              |
| - |    | 2-005000 | XX        | XXX        | 90000    | 4           | equity     | 2        | ASS0123456   | Assurance Name subscribed capital | 2             | EUR         |              |

#### The report to be imported is in the « Sheet 1 » => select « Sheet 1 ».

| Configure impo            | rtation of Excel file :      |
|---------------------------|------------------------------|
| \Users\ADMIN\Desktop\UIT  | \TPTAS\TPTASS_13_Lines_wHC2. |
| Import parameters         |                              |
| Select the using Sheets : | Sheet1                       |
| Select the header line :  | Sheet1                       |
| Select the 1st column :   | Sheet2<br>Sheet3             |
| Townson and the second    | all the and formation        |

### The report begins at line 3 => select line 3.

| Configure impo                                | rtation of Excel fil                                                                  | e:    |
|-----------------------------------------------|---------------------------------------------------------------------------------------|-------|
| \Users\ADMIN\Desktop\UIT<br>Import parameters | \TPTAS\TPTASS_13_Lines_                                                               | wHC2. |
| Select the using Sheets :                     | Sheet1                                                                                | -     |
| Select the header line :                      | 3-> idItem idCountry                                                                  | •     |
| Select the 1st column :                       | 1 -> My company                                                                       |       |
| Import data w                                 | 3 -> Inflem IdCountry<br>4 -> 1-003000 XX<br>5 -> R 1-003000 XX<br>6 -> E 1.003000 XX |       |

The report begins at column C => select column C.

| Configure impo             | rtation of Excel file :                          |
|----------------------------|--------------------------------------------------|
| C:\Users\ADMIN\Desktop\UIT | TPTAS\TPTASS_13_Lines_wHC2.xl                    |
| Import parameters          |                                                  |
| Select the using Sheets :  | Sheet1 🔹                                         |
| Select the header line :   | 3-> idItem idCountry                             |
| Select the 1st column :    | C -> idItem                                      |
| Import data w              | C -> idItem<br>D -> idCountry<br>E -> idCurrency |

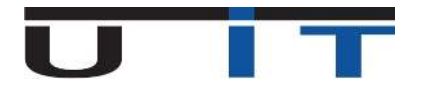

When you have finished your selection, clic on « Import data with this configuration ».

You allow the Builder to proceed to the import whose progress is displayed, ending with a confirmation window.

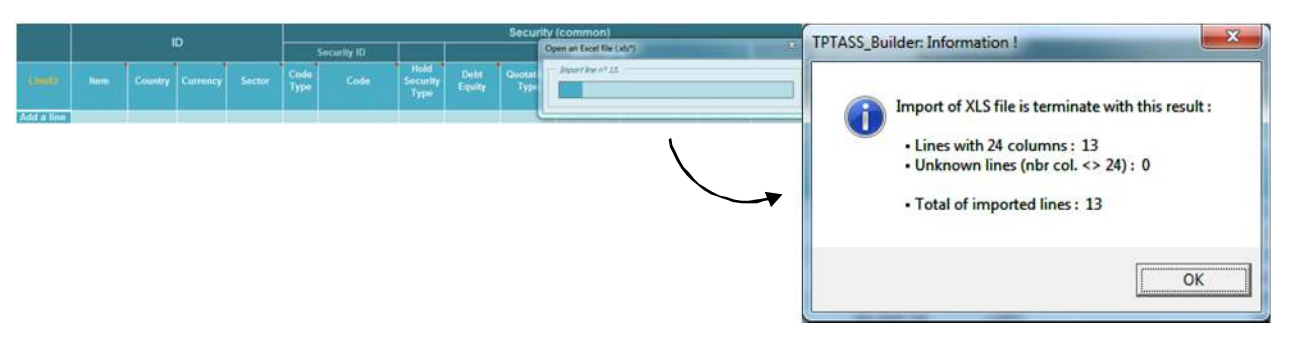

For this kind of import, you can select a file whose the columns are mixed compared to the Builder. The Builder will import them in the right order  $\underline{if}$  (one of the two possibilities) :

- 1. You respect the column headings below (in any order, but spelled exactly as noted below).
- 2. You name columns with the letters of the columns in which the data have to appear in the Builder.

1<sup>st</sup> case : You respect the column headings below (in any order, but spelled exactly as noted below).

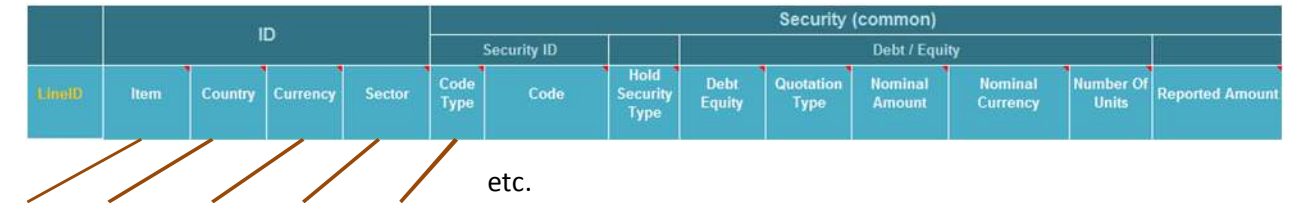

idltem | idCountry | idCurrency | idSector | CodeType | code | holdSecType | debtEquity | quotationType | nomAmount | nomCurrency | nbrUnit | reportedAmount

| Security |          |         |        | Deb              | t supplem  | ents                      |             |                |                     |                                |               |
|----------|----------|---------|--------|------------------|------------|---------------------------|-------------|----------------|---------------------|--------------------------------|---------------|
| Name     | Currency | Country | Sector | Security<br>Type | Issue Date | Final<br>Maturity<br>Date | Pool Factor | Coupon<br>Type | Coupon<br>Frequency | Coupon Last<br>Payment<br>Date | Coupo<br>Rate |

secName | secCurrency | secCountry | secSector | secSecType | issueDate | finalMatDate | poolFactor | couponType | couponFrequency | couponLastPayDate | couponRate

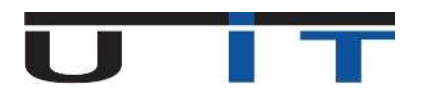

#### Here is an example with mixed columns and the import's result.

| 1  | A         | В          | С        | D        | E        | F            | G          | н           | 1             | J            | К           | L         | M              |
|----|-----------|------------|----------|----------|----------|--------------|------------|-------------|---------------|--------------|-------------|-----------|----------------|
| 1  | idCountry | idCurrency | idltem   | idSector | codeType | code         | debtEquity | holdSecType | quotationType | nomAmount    | nomCurrency | nbrUnits  | reportedAmount |
| 2  | XX        | XXX        | 1-003000 | 90000    | 1        | AU000000TOF3 | debt       | 1           | 2             |              |             | 200,00    | 2 000,00       |
| 3  | XX        | xxx        | 1-003000 | 90000    | 1        | AU0000TNTZZ8 | debt       | 1           | 1             | 100,00       | EUR         |           | 2 100,00       |
| 4  | XX        | XXX        | 1-003000 | 90000    | 2        | B21452       | debt       | 2           | 2             |              |             | 300,00    | 3 000,00       |
| 5  | XX        | XXX        | 1-003000 | 90000    | 1        | AT0000A001X2 | debt       | 1           | 1             | 450 000,00   | EUR         |           | 545 203,05     |
| 6  | xx        | xxx        | 1-003000 | 90000    | 1        | FR0010916924 | debt       | 1           | 1             | 1 500 000,00 | EUR         |           | 1 827 300,00   |
| 7  | XX        | XXX        | 1-003000 | 90000    | 1        | US00101JAF30 | debt       | 1           | 1             | 80 000,00    | USD         |           | 66 298,76      |
| 8  | XX        | XXX        | 1-003000 | 90000    | 2        | xx0152-2016  | debt       | 1           | 1             | 300 000,00   | USD         |           | 273 924,71     |
| 9  | XX        | XXX        | 1-003000 | 90000    | 2        | xx0452-2021  | debt       | 1           | 1             | 365 000,00   | USD         |           | 343 523,65     |
| 10 | XX        | XXX        | 1-005000 | 90000    | 1        | ES0673516961 | equity     | 1           | 2             |              |             | 3 264,00  | 1 517,76       |
| 11 | XX        | xxx        | 1-005000 | 90000    | 1        | GB00B1VMCY93 | equity     | 1           | 2             |              |             | 10 080,00 | 184 363,20     |
| 12 | XX        | XXX        | 1-005000 | 90000    | 1        | LU0431139764 | equity     | 1           | 2             |              |             | 8 170,00  | 1 125 335,80   |
| 13 | xx        | XXX        | 1-005000 | 90000    | 2        | yy0458       | equity     | 1           | 2             |              |             | 1 000,00  | 706 877,05     |
| 14 | XX        | XXX        | 2-005000 | 90000    | 2        | ASS0123456   | equity     | 4           | 2             |              |             | 22 000,00 | 1 100 000,00   |

|           | 10       |         |          |        |              | Security (common) |                          |                |                   |                   |                     |                    |                 |  |  |
|-----------|----------|---------|----------|--------|--------------|-------------------|--------------------------|----------------|-------------------|-------------------|---------------------|--------------------|-----------------|--|--|
| ,         |          |         |          |        | Security ID  |                   | N                        |                |                   | Debt / Equity     |                     |                    |                 |  |  |
| Line®     | ltem     | Country | Currency | Sector | Code<br>Type | Code              | Hold<br>Security<br>Type | Debt<br>Equity | Quotation<br>Type | Nominal<br>Amount | Nominal<br>Currency | Number Of<br>Units | Reported Amount |  |  |
| Edit Line | 1-003000 | XX      | XXX      | 90000  | 1            | AU000000TOF3      | 01                       | debt           | 2                 |                   |                     | 200,00             | 2 000,00        |  |  |
| Edit Line | 1-003000 | XX      | XXXX     | 90000  | 1            | AU0000TNTZZ8      | 01                       | debt           | 1                 | 100,00            | EUR                 |                    | 2 100,00        |  |  |
| Edit Line | 1-003000 | XX      | XXXX     | 90000  | 2            | B21452            | 02                       | debt           | 2                 |                   |                     | 300,00             | 3 000,00        |  |  |
| Edit Line | 1-003000 | XX      | XXX      | 90000  | 1            | AT0000A001X2      | 01                       | debt           | 1                 | 450 000,00        | EUR                 |                    | 545 203,05      |  |  |
| Edit Line | 1-003000 | XX      | XXX      | 90000  | 1            | FR0010916924      | 01                       | debt           | 1                 | 1 500 000,00      | EUR                 |                    | 1 827 300,00    |  |  |
| Edit Line | 1-003000 | XX      | XXX      | 90000  | 1            | US00101JAF30      | 01                       | debt           | 1                 | 80 000,00         | USD                 |                    | 66 298,76       |  |  |
| Edit Line | 1-003000 | XX      | XXX      | 90000  | 2            | XX0152-2016       | 01                       | debt           | 1                 | 300 000,00        | USD                 |                    | 273 924,71      |  |  |
| Edit Line | 1-003000 | XX      | XXXX     | 90000  | 2            | XX0452-2021       | 01                       | debt           | 1                 | 365 000,00        | USD                 |                    | 343 523,65      |  |  |
| Edit Line | 1-005000 | XX      | XXX      | 90000  | 1            | ES0673516961      | 01                       | equity         | 2                 |                   |                     | 3 264,00           | 1 517,76        |  |  |
| Edit Line | 1-005000 | XX      | XXX      | 90000  | 1            | GB00B1VMCY93      | 01                       | equity         | 2                 |                   |                     | 10 080,00          | 184 363,20      |  |  |
| Edit Line | 1-005000 | XX      | XXX      | 90000  | 1            | LU0431139764      | 01                       | equity         | 2                 |                   |                     | 8 170,00           | 1 125 335,80    |  |  |
| Edit Line | 1-005000 | XX      | XXX      | 90000  | 2            | YY0458            | 01                       | equity         | 2                 |                   |                     | 1 000,00           | 706 877,05      |  |  |
| Edit Line | 2-005000 | XX      | XXX      | 90000  | 2            | ASS0123456        | 04                       | equity         | 2                 |                   |                     | 22 000,00          | 1 100 000,00    |  |  |

2<sup>nd</sup> case : Name the columns with the letters of the columns in wich the data have to appear in the Builder.

| A 6        | H. | c   | D     | F | 7            | 6 | н    | 1 | 1          | ×   | 1      | M          | Ň          | Ô   | P     | 0     |
|------------|----|-----|-------|---|--------------|---|------|---|------------|-----|--------|------------|------------|-----|-------|-------|
| 1 B        | с  | D   | ε     | F | G            | н | 1    | 1 | ĸ          | 1   | M      | N          | 0          | Р   | 0     | R     |
| 2 1-003000 | XX | XXX | 90000 | 1 | AU000000TOF3 | 1 | debt | 2 |            |     | 200,00 | 2.000,00   | 10         |     | 10.00 |       |
| 3 1-003000 | XX | XXX | 90000 | 1 | AU0000TNTZZ8 | 1 | debt | 1 | 100,00     | EUR |        | 2 100,00   |            |     |       |       |
| 4 1-003000 | XX | XXX | 90000 | 2 | B21452       | 2 | debt | 2 |            |     | 300,00 | 3 000,00   | CodeName_1 | USD | US    | 12300 |
| 5 1-003000 | XX | XXX | 90000 | 1 | AT0000A001X2 | 1 | debt | 1 | 450 000,00 | EUR | 1      | 545 203,05 |            |     |       |       |

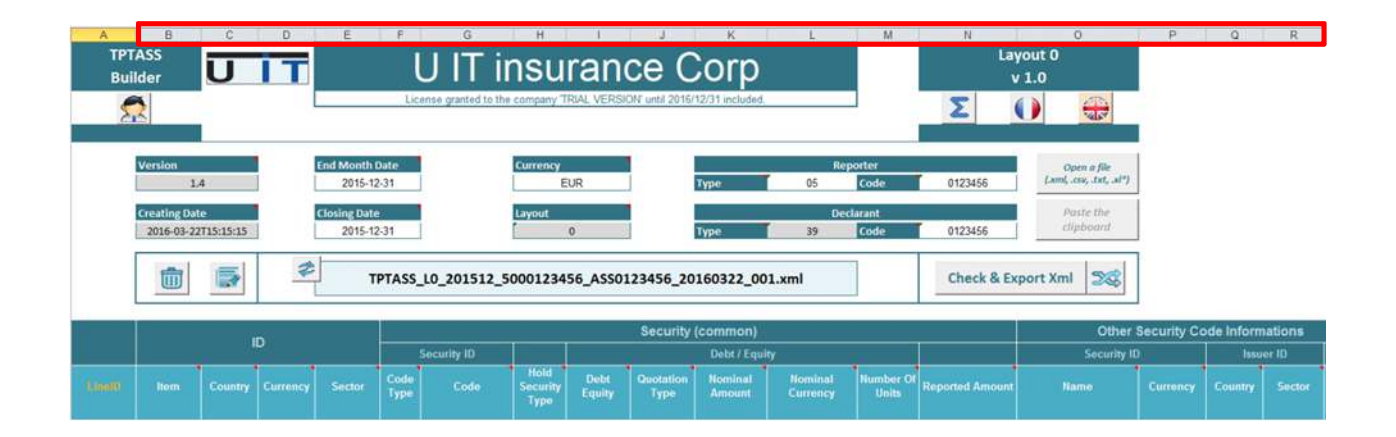

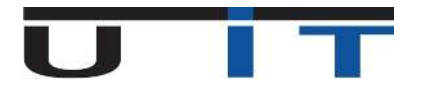

### An example with mixed columns and the import's result :

| A                                                                                                    | B                                                                                                    | C                                                                                           | D                                                                            | E                                                                                                | F                                                                                                    | G                                                                                                    |                                                                                            | н                                                                              |                                                                                                    | J                                                                                                    | K                                                      | L                                                                                        | M                                                                                                    |
|----------------------------------------------------------------------------------------------------|----------------------------------------------------------------------------------------------------|---------------------------------------------------------------------------------------------|------------------------------------------------------------------------------|--------------------------------------------------------------------------------------------------|----------------------------------------------------------------------------------------------------|----------------------------------------------------------------------------------------------------|--------------------------------------------------------------------------------------------|--------------------------------------------------------------------------------|----------------------------------------------------------------------------------------------------|----------------------------------------------------------------------------------------------------|--------------------------------------------------------|------------------------------------------------------------------------------------------|----------------------------------------------------------------------------------------------------|
| C                                                                                                    | D                                                                                                    | , В                                                                                         | E                                                                            | F                                                                                                | G                                                                                                    | 1.                                                                                                    |                                                                                            | н                                                                              | J (*                                                                                                    | ĸ                                                                                                    | L                                                      | M                                                                                        | N                                                                                                    |
| XX                                                                                                    | XXX                                                                                                    | -00300                                                                                      | 90000                                                                        | 1                                                                                                | AU000000TOF3                                                                                                    | debt                                                                                                    |                                                                                            | 1                                                                              | 2                                                                                                    |                                                                                                    |                                                        | 200,00                                                                                   | 2 000,00                                                                                                    |
| XX                                                                                                    | XXX                                                                                                    | 1-00300                                                                                     | 90000                                                                        | 1                                                                                                | AU0000TNTZZ8                                                                                                    | debt                                                                                                    |                                                                                            | 1                                                                              | 1                                                                                                    | 100,00                                                                                                    | EUR                                                    |                                                                                          | 2 100,00                                                                                                    |
| XX                                                                                                    | XXX                                                                                                    | 1-00300                                                                                     | 90000                                                                        | 2                                                                                                | B21452                                                                                                    | debt                                                                                                    | N                                                                                          | 2                                                                              | 2                                                                                                    |                                                                                                    |                                                        | 300,00                                                                                   | 3 000,00                                                                                                    |
| xx                                                                                                    | XXX                                                                                                    | 1-00300                                                                                     | 90000                                                                        | 1                                                                                                | AT0000A001X2                                                                                                    | debt                                                                                                    |                                                                                            | 1                                                                              | 1                                                                                                    | 450 000.00                                                                                                    | EUR                                                    |                                                                                          | 545 203.05                                                                                                    |
| XX                                                                                                    | XXX                                                                                                    | 1-00300                                                                                     | 90000                                                                        | 1                                                                                                | FR0010916924                                                                                                    | debt                                                                                                    | A                                                                                          | 1                                                                              | 1                                                                                                    | 1 500 000.00                                                                                                    | EUR                                                    |                                                                                          | 1 827 300.00                                                                                                    |
| XX                                                                                                    | XXX                                                                                                    | 1-00300                                                                                     | 90000                                                                        | 1                                                                                                | US00101JAE30                                                                                                    | debt                                                                                                    | N                                                                                          | 1                                                                              | 1                                                                                                    | 80 000.00                                                                                                    | USD                                                    |                                                                                          | 66 298.76                                                                                                    |
| XX                                                                                                    | XXX                                                                                                    | 1-00300                                                                                     | 90000                                                                        | 2                                                                                                | xx0152-2016                                                                                                    | deht                                                                                                    | II.                                                                                        | 1                                                                              | 1                                                                                                    | 300.000.00                                                                                                    | USD                                                    |                                                                                          | 273 924 71                                                                                                    |
| YY.                                                                                                    | YYY                                                                                                    | 1-00200                                                                                     | 90000                                                                        | 2                                                                                                | xx0452-2020                                                                                                    | debt                                                                                                    | 11                                                                                         | 1                                                                              | 1                                                                                                    | 265 000 00                                                                                                    | USD                                                    |                                                                                          | 242 522 65                                                                                                    |
| vv                                                                                                    | YYY                                                                                                    | 1.00500                                                                                     | 00000                                                                        | 1                                                                                                | EC0672516061                                                                                                    | oquity                                                                                                    |                                                                                            | 1                                                                              | 2                                                                                                    | 303 000,00                                                                                                    | 030                                                    | 2 264 00                                                                                 | 1 517 76                                                                                                    |
| ~~                                                                                                    |                                                                                                    | 1.00500                                                                                     | 00000                                                                        | 1                                                                                                | CP00P11/ACV93                                                                                                    | equity                                                                                                    | 1                                                                                          | 1                                                                              | 2                                                                                                    |                                                                                                    |                                                        | 10,000,00                                                                                | 194 363 30                                                                                                    |
| ~~                                                                                                    | 22                                                                                                    | 1.00500                                                                                     | 00000                                                                        | 1                                                                                                | 000001100764                                                                                                    | equity                                                                                                    | 1                                                                                          | 1                                                                              | 2                                                                                                    |                                                                                                    |                                                        | 8 170 00                                                                                 | 1 135 335 90                                                                                                    |
| ~~                                                                                                    |                                                                                                    | 1-00500                                                                                     | 00000                                                                        | 1                                                                                                | 100431139704                                                                                                    | equity                                                                                                    | 1                                                                                          |                                                                                | 2                                                                                                    |                                                                                                    |                                                        | 8 170,00                                                                                 | 1 125 555,60                                                                                                    |
| **                                                                                                    | <u> </u>                                                                                                    | 1-00500                                                                                     | 90000                                                                        | 2                                                                                                | yy0458                                                                                                    | equity                                                                                                    |                                                                                            | 1                                                                              | 2                                                                                                    |                                                                                                    |                                                        | 1000,00                                                                                  | 706 877,05                                                                                                    |
|                                                                                                    | Ţ                                                                                                    |                                                                                             |                                                                              |                                                                                                  |                                                                                                    |                                                                                                    |                                                                                            | ſ                                                                              |                                                                                                    |                                                                                                    |                                                        |                                                                                          |                                                                                                    |
| A                                                                                                    | В                                                                                                    | c                                                                                           | D                                                                            | E                                                                                                | F                                                                                                    | G                                                                                                    | н                                                                                          | -1                                                                             | J                                                                                                    | К                                                                                                    | L                                                      | M                                                                                        | N                                                                                                    |
| ТРТ                                                                                                    | ASS                                                                                                    | +                                                                                           |                                                                              |                                                                                                  |                                                                                                    | Tin                                                                                                    | bu                                                                                         | ran                                                                            |                                                                                                    | orn                                                                                                    |                                                        |                                                                                          | La                                                                                                    |
| Bui                                                                                                    | ilder                                                                                                    | Ψ                                                                                           |                                                                              |                                                                                                  | U                                                                                                    |                                                                                                    | ıъu                                                                                        | all                                                                            |                                                                                                    | up.                                                                                                    |                                                        |                                                                                          |                                                                                                    |
| 6                                                                                                    |                                                                                                    | 1                                                                                           |                                                                              |                                                                                                  | License gra                                                                                                    | inted to the c                                                                                                    | ompany T                                                                                   | RIAL VERSI                                                                     | ON" until 2016/1                                                                                                    | 2/31 included.                                                                                                    |                                                        |                                                                                          | ~                                                                                                    |
| 2                                                                                                    | K                                                                                                    | 1                                                                                           |                                                                              |                                                                                                  |                                                                                                    |                                                                                                    | 1                                                                                          |                                                                                |                                                                                                    |                                                                                                    |                                                        |                                                                                          | 6                                                                                                    |
|                                                                                                    |                                                                                                    | 1                                                                                           |                                                                              |                                                                                                  |                                                                                                    | _                                                                                                    | 1                                                                                          |                                                                                |                                                                                                    |                                                                                                    |                                                        |                                                                                          |                                                                                                    |
|                                                                                                    |                                                                                                    | I .                                                                                         |                                                                              | -                                                                                                |                                                                                                    |                                                                                                    |                                                                                            | _                                                                              | - C                                                                                                    |                                                                                                    |                                                        |                                                                                          |                                                                                                    |
|                                                                                                    | Version                                                                                                    |                                                                                             |                                                                              | 2015.1                                                                                           | 2.31                                                                                                    |                                                                                                    | currency                                                                                   | IIR                                                                            |                                                                                                    | Type                                                                                                    | 05 Rej                                                 | Code                                                                                     | 0123456                                                                                                    |
|                                                                                                    |                                                                                                    | *                                                                                           | L.                                                                           | 2015-1                                                                                           | 2-31                                                                                                    | L                                                                                                    |                                                                                            | UR                                                                             |                                                                                                    | туре                                                                                                    | 05                                                     | code                                                                                     | 0123456                                                                                                    |
|                                                                                                    | Creating Di                                                                                                    | te                                                                                          |                                                                              | <b>Closing Dat</b>                                                                               | e                                                                                                    |                                                                                                    | Layout                                                                                     |                                                                                |                                                                                                    |                                                                                                    | Dec                                                    | arant                                                                                    |                                                                                                    |
|                                                                                                    | 2016-03-12                                                                                                    | 2T15:15:15                                                                                  | 1                                                                            | 2015-1                                                                                           | 2-31                                                                                                    |                                                                                                    |                                                                                            | 0                                                                              |                                                                                                    | Туре                                                                                                    | 39                                                     | Code                                                                                     | 0123456                                                                                                    |
|                                                                                                    | 1                                                                                                    |                                                                                             | *                                                                            | ļ ,                                                                                              | PTASS_L0_20                                                                                                    | 01512 50                                                                                                    | 001224                                                                                     |                                                                                |                                                                                                    |                                                                                                    |                                                        | -                                                                                        |                                                                                                    |
|                                                                                                    |                                                                                                    |                                                                                             |                                                                              |                                                                                                  |                                                                                                    |                                                                                                    | 001234                                                                                     | 56_ASS0:                                                                       | 123456_20                                                                                                    | 160322_001.                                                                                                    | xml                                                    |                                                                                          | Check & Ex                                                                                                    |
|                                                                                                    |                                                                                                    |                                                                                             |                                                                              |                                                                                                  |                                                                                                    |                                                                                                    | 001234                                                                                     | 56_ASS0:                                                                       | 123456_20                                                                                                    | 160322_001.                                                                                                    | xml                                                    |                                                                                          | Check & Ex                                                                                                    |
|                                                                                                    |                                                                                                    | I                                                                                           | 5                                                                            |                                                                                                  |                                                                                                    |                                                                                                    | 001234                                                                                     | 56_ASS0:                                                                       | 123456_20:<br>Security (                                                                                                | 160322_001.<br>common)                                                                                                    | xml                                                    |                                                                                          | Check & Ex                                                                                                    |
|                                                                                                    | 1                                                                                                    | 1                                                                                           | 2                                                                            |                                                                                                  | Security                                                                                                    | / ID                                                                                                    | 001234                                                                                     | 56_ASS0:                                                                       | 123456_203<br>Security (                                                                                                | L60322_001.<br>common)<br>Debt / Equity                                                                                                    | xml                                                    |                                                                                          | Check & Ex                                                                                                    |
| inal0)                                                                                                    | Item                                                                                                    | ll<br>Country                                                                               | D<br>Currency                                                                | Sector                                                                                           | Security<br>Code<br>Type                                                                                                    | / ID<br>Code                                                                                                    | Hold<br>Security<br>Type                                                                   | 56_ASSO                                                                        | 123456_20<br>Security (<br>Quotation<br>Type                                                                            | L60322_001.<br>common)<br>Debt / Equity<br>Nominal<br>Amount                                                                                     | xml<br>Nominal<br>Currency                             | Number Of<br>Units                                                                       | Check & Ex                                                                                                    |
| indiD)<br>it Line                                                                                                    | Item<br>1-003000                                                                                                    | li<br>Country<br>XX                                                                         | D<br>Currency<br>XXX                                                         | Sector<br>90000                                                                                  | Security<br>Code<br>Type<br>1 AU000                                                                                                    | / ID<br>Code                                                                                                    | Hold<br>Security<br>Type<br>01                                                             | 56_ASSO:<br>Debt<br>Equity<br>debt                                             | 23456_20<br>Security (<br>Quotation<br>Type<br>2                                                                        | L60322_001.<br>common)<br>Debt / Equity<br>Nominal<br>Amount                                                                                     | xml<br>Nominal<br>Currency                             | Number Of<br>Units<br>200,00                                                             | Check & Ex<br>Reported Amount<br>2 000,00                                                                                                    |
| t Line<br>t Line                                                                                                    | Item<br>1-003000<br>1-003000                                                                                                    | li<br>Country<br>XX<br>XX                                                                   | Currency<br>XXX<br>XXX                                                       | Sector<br>90000<br>90000                                                                         | Code<br>Type<br>1 AU000<br>1 AU000                                                                                                    | / ID<br>Code<br>0000TOF3<br>00TNTZ28                                                                                                    | Hold<br>Security<br>Type<br>01<br>01                                                       | 56_ASSO                                                                        | Security (<br>Quotation<br>Type<br>2<br>1                                                                               | L60322_001.<br>common)<br>Debt / Equity<br>Nominal<br>Amount<br>100,00                                                                           | xml<br>Nominal<br>Currency<br>EUR                      | Number Of<br>Units<br>200,00                                                             | Check & Ex<br>Reported Amount<br>2 000,00<br>2 100,00                                                                                                    |
| ndiD<br>I Line<br>I Line<br>I Line                                                                                                    | Item<br>1-003000<br>1-003000<br>1-003000                                                                                                 | II<br>Country<br>XX<br>XX<br>XX                                                             | Currency<br>XXX<br>XXX<br>XXX                                                | Sector<br>90000<br>90000<br>90000                                                                | Security<br>Code<br>Type<br>1 AU000<br>1 AU000<br>2 Bit                                                                                                    | / ID<br>Code<br>0000TOF3<br>00TNTZ28<br>21452                                                                                                    | Hold<br>Security<br>Type<br>01<br>01<br>02                                                 | 56_ASSO                                                                        | 23456_201<br>Security (<br>Quotation<br>Type<br>2<br>1<br>2                                                             | L60322_001.<br>common)<br>Debt / Equity<br>Nominal<br>Amount                                                                                     | xml<br>Nominal<br>Currency<br>EUR                      | Number Of<br>Units<br>200,00<br>300,00                                                   | Check & Ex<br>Reported Amount<br>2 000,00<br>2 100,00<br>3 000,00                                                                                                    |
| nalD<br>t Line<br>t Line<br>t Line<br>t Line                                                                                                    | Item<br>1-003000<br>1-003000<br>1-003000<br>1-003000                                                                                     | II<br>Country<br>XX<br>XX<br>XX<br>XX<br>XX                                                 | Currency<br>XXX<br>XXX<br>XXX<br>XXX                                         | Sector<br>90000<br>90000<br>90000<br>90000                                                       | Security<br>Code<br>Type<br>1 AU000<br>2 B:<br>1 AT000                                                                                                    | / ID<br>Code<br>0000TOF3<br>00TNTZ28<br>21452<br>0040001X2                                                                                                    | Hold<br>Security<br>Type<br>01<br>01<br>02<br>01                                           | Debt<br>Equity<br>debt<br>debt<br>debt                                         | 2<br>2<br>2<br>1<br>2<br>1<br>2<br>1<br>2<br>1<br>2                                                                     | L60322_001.<br>common)<br>Debt / Equity<br>Nominal<br>Amount<br>100,00<br>450 000,00                                                             | xml<br>Nominal<br>Currency<br>EUR<br>EUR               | Number Of<br>Units<br>200,00<br>300,00                                                   | Check & Ex<br>Reported Amount<br>2 000,00<br>2 100,00<br>3 000,00<br>545 203,05                                                                                                    |
| ndlD<br>t Line<br>t Line<br>t Line<br>t Line<br>t Line                                                                                                  | Item<br>1-003000<br>1-003000<br>1-003000<br>1-003000<br>1-003000                                                                         | II<br>Country<br>XX<br>XX<br>XX<br>XX<br>XX<br>XX                                           | Currency<br>XXX<br>XXX<br>XXX<br>XXX<br>XXX<br>XXX                           | Sector<br>90000<br>90000<br>90000<br>90000<br>90000                                              | Security<br>Code<br>Type<br>1 AU000<br>1 AU000<br>1 AU000<br>1 AU000<br>1 AU000<br>1 FR000<br>1 US00                                                                                                    | / ID<br>Code<br>0000TOF3<br>00TNTZ28<br>21452<br>00A001X2<br>10916524<br>10316524                                                                                                    | Hold<br>Security<br>Type<br>01<br>01<br>02<br>01<br>01                                     | Debt<br>Equity<br>debt<br>debt<br>debt<br>debt<br>debt                         | 23456_201<br>Security (<br>Quotation<br>Type<br>2<br>1<br>2<br>1<br>1                                                   | L60322_001.<br>common)<br>Debt / Equity<br>Nominal<br>Amount<br>100,00<br>450 000,00<br>1 500 000,00<br>1 500 000,00                             | Nominal<br>Currency<br>EUR<br>EUR<br>EUR<br>EUR        | Number Of<br>Units<br>200,00<br>300,00                                                   | Check & Ex<br>Reported Amount<br>2 000,00<br>2 100,00<br>3 000,00<br>545 203,05<br>1 827 300,00<br>6 69 97 7                                                                                                    |
| t Line<br>t Line<br>t Line<br>t Line<br>t Line<br>t Line<br>t Line                                                                                      | Item<br>1-003000<br>1-003000<br>1-003000<br>1-003000<br>1-003000<br>1-003000                                                             | II<br>Country<br>XX<br>XX<br>XX<br>XX<br>XX<br>XX<br>XX<br>XX<br>XX                         | Currency<br>XXX<br>XXX<br>XXX<br>XXX<br>XXX<br>XXX<br>XXX<br>XXX<br>XXX<br>X | Sector<br>90000<br>90000<br>90000<br>90000<br>90000<br>90000<br>90000                            | Security           Code<br>Type         C           1         AU000           1         AU000           1         AU000           1         AU000           1         FR00           1         FR00           1         FR00           1         FR00           1         US00                                                                                                    | / ID<br>code<br>0000TOF3<br>00TNTZ28<br>21452<br>1004001X2<br>10916924<br>101JAF30<br>52,2016                                                                                                    | Hold<br>Security<br>Type<br>01<br>01<br>02<br>01<br>01<br>01<br>01                         | Debt<br>Equity<br>debt<br>debt<br>debt<br>debt<br>debt<br>debt                 | 23456_201<br>Security (<br>Quotation<br>Type<br>2<br>1<br>2<br>1<br>1<br>1<br>1<br>1                                    | L60322_001.<br>Common)<br>Debt / Equity<br>Nominal<br>Amount<br>100,00<br>450 000,00<br>1 500 000,00<br>80 000,00<br>80 000,00                   | Nominal<br>Currency<br>EUR<br>EUR<br>EUR<br>USD<br>USD | Number Of<br>Units<br>200,00<br>300,00                                                   | Check & Ex<br>Reported Amount<br>2 000,00<br>2 100,00<br>3 000,00<br>545 203,05<br>1 827 300,00<br>66 298,76<br>273,924 74                                                                                                    |
| t Line<br>t Line<br>t Line<br>t Line<br>t Line<br>t Line<br>t Line<br>t Line                                                                            | Item<br>1-003000<br>1-003000<br>1-003000<br>1-003000<br>1-003000<br>1-003000<br>1-003000                                                 | Country<br>XX<br>XX<br>XX<br>XX<br>XX<br>XX<br>XX<br>XX<br>XX<br>XX<br>XX<br>XX             | Currency<br>XXX<br>XXX<br>XXX<br>XXX<br>XXX<br>XXX<br>XXX<br>XXX<br>XXX<br>X | Sector<br>90000<br>90000<br>90000<br>90000<br>90000<br>90000<br>90000                            | Security           Code<br>Type         C           1         AU000           1         AU001           2         Bit           1         AT001           2         Bit           1         AT001           1         FR00           1         US00           2         XX10                                                                                                    | / ID<br>ode<br>0000TOF3<br>00TNTZ28<br>21452<br>00A001X2<br>10916924<br>101JAF30<br>52-2016<br>52-2016                                                                                                    | Hold<br>Security<br>Type<br>01<br>01<br>02<br>01<br>01<br>01<br>01<br>01                   | Debt<br>Equity<br>debt<br>debt<br>debt<br>debt<br>debt<br>debt<br>debt<br>debt | 2<br>Security (<br>Quotation<br>Type<br>2<br>1<br>2<br>1<br>1<br>1<br>1<br>1                                            | L60322_001.<br>common)<br>Debt / Equity<br>Nominal<br>Amount<br>100,00<br>450 000,00<br>1 500 000,00<br>1 500 000,00<br>300 000,00<br>305 000,00 | EUR<br>EUR<br>USD<br>USD                               | Number Of<br>Units<br>200,00<br>300,00                                                   | Check & Ex<br>Reported Amount<br>2 000,00<br>2 100,00<br>3 000,00<br>545 203,05<br>1 827 300,00<br>66 298,76<br>273 924,71<br>343 523 65                                                                                                    |
| nuilD<br>it Line<br>it Line<br>it Line<br>it Line<br>t Line<br>t Line<br>t Line                                                                         | Item<br>1-003000<br>1-003000<br>1-003000<br>1-003000<br>1-003000<br>1-003000<br>1-003000<br>1-003000<br>1-003000                         | II<br>Country<br>XX<br>XX<br>XX<br>XX<br>XX<br>XX<br>XX<br>XX<br>XX<br>XX<br>XX<br>XX       | Currency<br>XXX<br>XXX<br>XXX<br>XXX<br>XXX<br>XXX<br>XXX<br>XXX<br>XXX<br>X | Sector<br>90000<br>90000<br>90000<br>90000<br>90000<br>90000<br>90000                            | Security           Code<br>Type         C           1         AU001           1         AU002           2         B1           1         AT001           1         FR00           1         US00           2         XX01           2         XX01           1         ES06                                                                                                    | / ID<br>Sode<br>2000TOF3<br>21452<br>21452<br>204001X2<br>10916924<br>101JAF30<br>152-2016<br>152-2021<br>73516961                                                                                                    | Hold<br>Security<br>Type<br>01<br>01<br>01<br>01<br>01<br>01<br>01                         | Debt<br>Equity<br>debt<br>debt<br>debt<br>debt<br>debt<br>debt<br>debt<br>debt | 23456_201<br>Security (<br>Quotation<br>Type<br>2<br>1<br>2<br>1<br>1<br>1<br>1<br>1<br>1<br>2                          | L60322_001.<br>common)<br>Debt / Equity<br>Nominal<br>Amount<br>100,00<br>450 000,00<br>1500 000,00<br>300 000,00<br>365 000,00                  | EUR<br>EUR<br>EUR<br>USD<br>USD                        | Number Of<br>Units<br>200.00<br>300.00                                                   | Check & Ex<br>Reported Amount<br>2 000,00<br>2 100,00<br>3 000,00<br>545 203,05<br>1 827 300,00<br>66 298,76<br>273 924,71<br>343 523,65<br>1 517 76                                                                                            |
| maile<br>it Line<br>it Line<br>it Line<br>it Line<br>it Line<br>it Line<br>it Line<br>it Line<br>it Line                                                | Item<br>1-003000<br>1-003000<br>1-003000<br>1-003000<br>1-003000<br>1-003000<br>1-003000<br>1-003000<br>1-003000<br>1-005000             | II<br>Country<br>XX<br>XX<br>XX<br>XX<br>XX<br>XX<br>XX<br>XX<br>XX<br>XX<br>XX<br>XX<br>XX | Currency<br>XXX<br>XXX<br>XXX<br>XXX<br>XXX<br>XXX<br>XXX<br>XXX<br>XXX<br>X | Sector<br>90000<br>90000<br>90000<br>90000<br>90000<br>90000<br>90000<br>90000<br>90000          | Security           Code<br>Type         C           1         AU000           1         AU000           1         AU000           1         AU000           1         AU000           2         BE           1         AT000           1         FR00           1         FR00           1         FR00           2         XX04           1         ES00           1         C600E | / ID<br>ode<br>0000TOF3<br>00TNTZ28<br>21452<br>10916924<br>101JAF30<br>152-2016<br>152-2016<br>152-2021<br>152-2021<br>152-2021                                                                                                    | Hold<br>Security<br>Type<br>01<br>01<br>02<br>01<br>01<br>01<br>01<br>01<br>01<br>01       | Debt<br>Equity<br>debt<br>debt<br>debt<br>debt<br>debt<br>debt<br>debt<br>debt | 23456_201<br>Security (<br>Quotation<br>Type<br>2<br>1<br>2<br>1<br>1<br>1<br>1<br>1<br>1<br>2<br>2                     | L60322_001.<br>Common)<br>Debt / Equity<br>Nominal<br>Amount<br>100,00<br>450 000,00<br>1 500 000,00<br>80 000,00<br>300 000,00<br>365 000,00    | Nominal<br>Currency<br>EUR<br>EUR<br>EUR<br>USD<br>USD | Number Of<br>Units<br>200,00<br>300,00<br>3 264,00<br>10 080,00                          | Check & Ex<br>Reported Amount<br>2 000,00<br>2 100,00<br>3 00,00<br>5 45 203,05<br>1 827 300,00<br>66 298,76<br>1 827 300,00<br>66 298,76<br>1 827 300,00<br>66 298,76<br>1 827 300,00<br>67 273 924,71<br>343 523,65<br>1 517,76<br>184 363,20 |
| indib<br>lit Line<br>lit Line<br>lit Line<br>lit Line<br>lit Line<br>lit Line<br>lit Line<br>lit Line<br>lit Line<br>lit Line                           | Item<br>1-003000<br>1-003000<br>1-003000<br>1-003000<br>1-003000<br>1-003000<br>1-003000<br>1-003000<br>1-003000<br>1-005000<br>1-005000 | II<br>Country<br>XX<br>XX<br>XX<br>XX<br>XX<br>XX<br>XX<br>XX<br>XX<br>XX<br>XX<br>XX<br>XX | Currency<br>XXX<br>XXX<br>XXX<br>XXX<br>XXX<br>XXX<br>XXX<br>XXX<br>XXX<br>X | Sector<br>90000<br>90000<br>90000<br>90000<br>90000<br>90000<br>90000<br>90000<br>90000          | Security           Code<br>Type         C           1         AU000           1         AU000           1         AU000           1         AU000           1         AU000           2         BE           1         AT000           1         FR00           1         FS00           1         ES006           1         GB000E           1         LU04/                       | / ID<br>:ode<br>0000TOF3<br>00TNTZZ8<br>21452<br>100A001X2<br>10916924<br>101JAF30<br>152-2016<br>152-2016<br>153-2016<br>153-2016<br>153-2016<br>153-2016<br>153-2016<br>153-2016<br>153-2016<br>153-2016<br>153-2016<br>153-2016<br>153-2016<br>153-2016<br>153-2016<br>153-2016<br>153-2016<br>153-2016<br>153-2016<br>153-2016<br>153-2016<br>153-2016<br>153-2016<br>153-2021<br>153-2021<br>153-20 | Hold<br>Security<br>Type<br>01<br>01<br>01<br>01<br>01<br>01<br>01<br>01<br>01<br>01       | Debt<br>Equity<br>debt<br>debt<br>debt<br>debt<br>debt<br>debt<br>debt<br>debt | 23456_201<br>Security (<br>Quotation<br>Type<br>2<br>1<br>2<br>1<br>1<br>1<br>1<br>1<br>1<br>1<br>2<br>2<br>2<br>2      | L60322_001.<br>Common)<br>Debt / Equity<br>Nominal<br>Amount<br>100,00<br>450 000,00<br>1 500 000,00<br>300 000,00<br>300 000,00<br>365 000,00   | EUR<br>EUR<br>EUR<br>USD<br>USD                        | Number Of<br>Units<br>200,00<br>300,00<br>300,00<br>3264,00<br>10 080,00<br>8 170,00     | Check & Ex<br>Reported Amount<br>2 000,00<br>2 100,00<br>3 000,00<br>545 203,05<br>1 827 300,00<br>66 298,76<br>273 924,71<br>343 522,65<br>1 517,76<br>184 363,20<br>1 125 335,80                                                              |
| Lineil9<br>dit Line<br>dit Line<br>dit Line<br>dit Line<br>dit Line<br>dit Line<br>dit Line<br>dit Line<br>dit Line<br>dit Line<br>dit Line<br>dit Line | Item<br>1-003000<br>1-003000<br>1-003000<br>1-003000<br>1-003000<br>1-003000<br>1-003000<br>1-003000<br>1-003000<br>1-005000<br>1-005000 | II<br>Country<br>XX<br>XX<br>XX<br>XX<br>XX<br>XX<br>XX<br>XX<br>XX<br>XX<br>XX<br>XX<br>XX | Currency<br>XXX<br>XXX<br>XXX<br>XXX<br>XXX<br>XXX<br>XXX<br>XXX<br>XXX<br>X | Sector<br>90000<br>90000<br>90000<br>90000<br>90000<br>90000<br>90000<br>90000<br>90000<br>90000 | Security           Code<br>Type         C           1         AU000           1         AU001           2         Bit           1         AU001           2         Bit           1         AU001           1         FR00           1         US00           2         XX04           1         ES06           1         GB00E           1         LU04           2         YY     | / ID<br>code<br>0000TOF3<br>00TNTZ28<br>21452<br>10452<br>101JAF30<br>152-2016<br>152-2016   | Hold<br>Security<br>Type<br>01<br>01<br>01<br>01<br>01<br>01<br>01<br>01<br>01<br>01<br>01 | Debt<br>Equity<br>debt<br>debt<br>debt<br>debt<br>debt<br>debt<br>debt<br>debt | 23456_203<br>Security (<br>Quotation<br>Type<br>2<br>1<br>2<br>1<br>1<br>1<br>1<br>1<br>1<br>1<br>2<br>2<br>2<br>2<br>2 | L60322_001.<br>common)<br>Debt / Equity<br>Nominal<br>Amount<br>100,00<br>450 000,00<br>30 000,00<br>300 000,00<br>365 000,00                    | EUR<br>EUR<br>EUR<br>USD<br>USD                        | Number Of<br>Units<br>200,00<br>300,00<br>300,00<br>4 10 080,00<br>8 170,00<br>1 0 00,00 | Check & Ex<br>Reported Amount<br>2 000,00<br>2 100,00<br>3 000,00<br>545 203,05<br>1 827 300,00<br>66 298,76<br>273 924,71<br>343 523,65<br>1 517,76<br>184 363,20<br>1 125 335,80<br>706 877,05                                                |

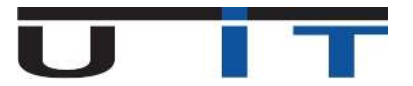

# **Tool Section**

### 1. Tool information

- a. The **Delete** button has two actions: **one click** delete a selected line from the data table or **double click**-delete all the lines in the data table.
- b. The Encoding Box button opens an interface which helps the users to capture a securitized vehicle.
- c. The **Refresh Filename** button validates the generated report's name. By default the name of every single report is generated automatically but in case it receives a wrong value from a user it has to be validated again by clicking this button.
- d. The Filename Textbox represents the report's name. The exported report will have this name.
- e. The Check & Export XML button generates the report that has been conducted.

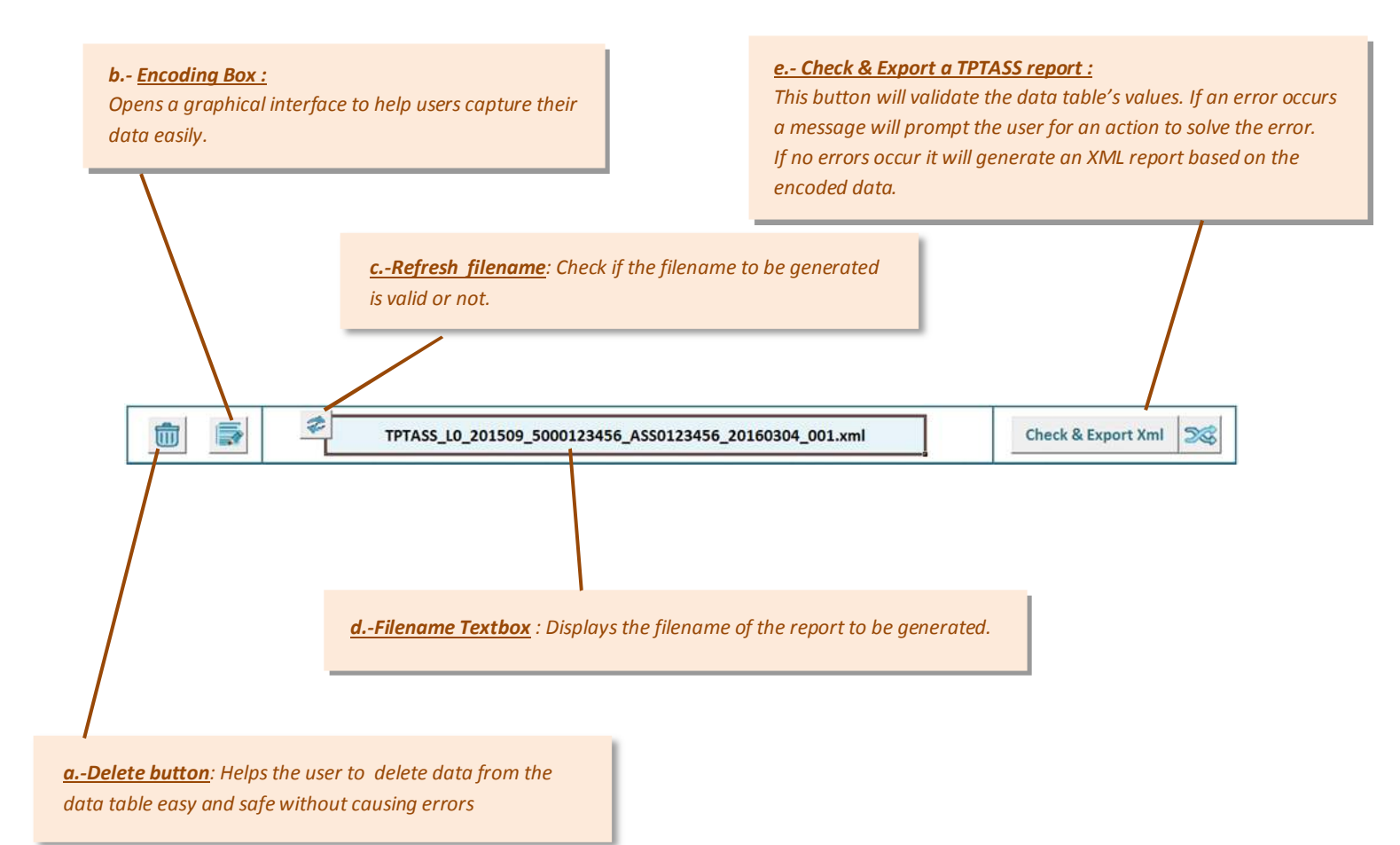

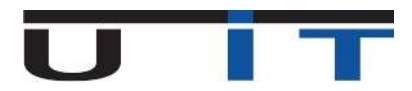

# 2. Delete Button

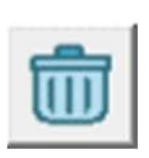

The delete button is used if the user needs to delete a line from the data table. When clicking in a cell of a line that the user wants to delete, the whole line will be selected after clicking this button and a notification message will be displayed to confirm deletion.

By double clicking this button all the lines of the data table will be selected and a confirmation message will be displayed to confirm the deletion of the data table.

## 3. Check & Export XML Button

#### Check & Export Xml

After having finished with the items' capturing if the users would like to export the xml report, they can do it by clicking the "Check and Export Xml" button. The data table will be validated for any wrong values and if no error occurs the xml report will be automatically generated and located in the same directory as the TPTASS tool.

## 4. Refresh Button

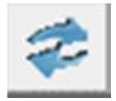

By clicking this button the filename of the xml report which will be regenerated and will be automatically refreshed. Thus in case of invalid correction of the file's name simply click this button to recover the correct name of the report.

# 5. Encoding Box – Brief Description

The encoding Box is a guide for valid and easy data capturing. This interface inserts in the main data table whatever a user captures. This interface is divided in 4 sections and every field is followed by a short description in the description panel. For every capture all the appropriate fields should be completed and no empty fields are accepted. However there is always an indication, if a field should be modified or not and the users are always following the same sequence of steps in order to capture their data.

The only actions that a user can do in this interface are:

- To select values from the available lists
- Select radio buttons
- Type data
- Duplicate lines of the data table
- Navigate through the lines of the data table
- Erase lines of the data table
- Save the data

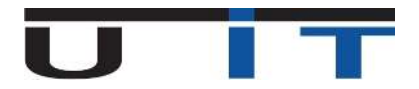

This is an image of the Encoding Box interface:

| Item                            |                           | Country                  | Currency   | Sector   |
|---------------------------------|---------------------------|--------------------------|------------|----------|
|                                 |                           | • XX                     | XXX        | 90000    |
| Security                        | 1                         | - Other Security Code In | formations |          |
| C ISIN Security code            | Other Security code       | name                     |            |          |
| securityCode                    |                           | currency                 |            |          |
| holdSecurityType                | <u>~</u>                  | country                  |            | <u>_</u> |
| Debt / Equity                   | <u>_</u>                  | sector                   |            | Y        |
| Quotation                       | 14                        | securityType             |            | <b>*</b> |
| notation                        | Type                      | Debt supplements         |            |          |
| Percentage quoted (%)           | Currency quoted (Units) C | IsoueDate                |            |          |
| Percentage quoted               |                           | final/laturityDate       |            |          |
| nominalAmount                   |                           | poolFactor               |            |          |
| nominalCurrency                 | <u>*</u>                  | couponType               |            | *        |
| Currency quoted                 |                           | couponFrequency          |            | <u>*</u> |
| manufactor and the line         |                           | couponLastPaymentDate    |            |          |
| numberOiUnits                   |                           |                          |            |          |
| numberOiUnits<br>reportedAmount |                           | couponRate (in %)        |            |          |
| numberOfUnits<br>reportedAmount |                           | couponRate (in %)        |            |          |

As mentioned before the Encoding box is divided in 4 sections and some sections consist of subsections.

- 1. Item List
- <u>2.</u> Security
- 3. Quotation
  - a. Percentage Quoted
  - b. Currency Quoted
- **<u>4.</u>** Other security code information
  - a. Debt supplements
  - b. Equity supplements

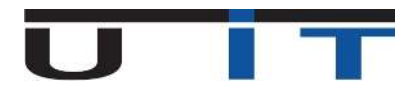

It should be mentioned here the distinction between ISIN code and "Other security code information" options:

The ISIN standard is used worldwide to identify specific securities such as bonds, stocks (common and preferred), futures, warrant, rights, trusts, commercial paper and options. ISINs are assigned to securities to facilitate unambiguous clearing and settlement procedures. They are composed of a 12-digit alphanumeric code and act to unify different ticker symbols "which can vary by exchange and currency" for the same security. So if the user has an ISIN code, he/she types it in the security code field and continue with the "Quotation section". If the user has an ISIN code the yellow area is not available.

#### OR

If there is no ISIN code, the user should select the "Other security code" radio button and fill in all the appropriate fields on the right section of the interface. The information in this section is supplementary to ISIN code and is mandatory to be specified if an ISIN code doesn't exist.

| Item                            | and the second second second second second second second second second second second second second second second | Compton                  | Currence  | Sector |
|---------------------------------|----------------------------------------------------------------------------------------------------|--------------------------|-----------|--------|
| 1-003000                        |                                                                                                    | • XX                     | XXX       | 90000  |
| Security                        |                                                                                                    | Other Security Code Infi | ennations |        |
| ISIN Security code              | and Sector ( ) ( other C                                                                                         | Name                     |           |        |
| holdSacurityLooe                | -1                                                                                                    | curricity                |           |        |
| Debt / Foulty                   |                                                                                                    | country<br>autor         |           |        |
| Land Contraction of Contraction |                                                                                                    | anturityType             |           |        |
| Parolation Development          |                                                                                                    | Debt supplements -       |           |        |
| Construct of the                | - C                                                                                                    | IssueDate                |           |        |
| Percentage quoted               |                                                                                                    | Enall/laturityQate       |           |        |
| nominal/mount                   | -1                                                                                                    | psolfastor               |           |        |
| Currency awated                 |                                                                                                    | cusponType               |           | -      |
| numberOlUnits                   |                                                                                                    | cosport requercy         |           |        |
| and a state                     |                                                                                                    | couport and appreciate   |           |        |
| reportedAmount                  |                                                                                                    | confidential for all     |           |        |
| Actions                         |                                                                                                    |                          |           |        |
|                                 |                                                                                                    |                          |           | C 8    |

#### With ISIN code

# Without ISIN code

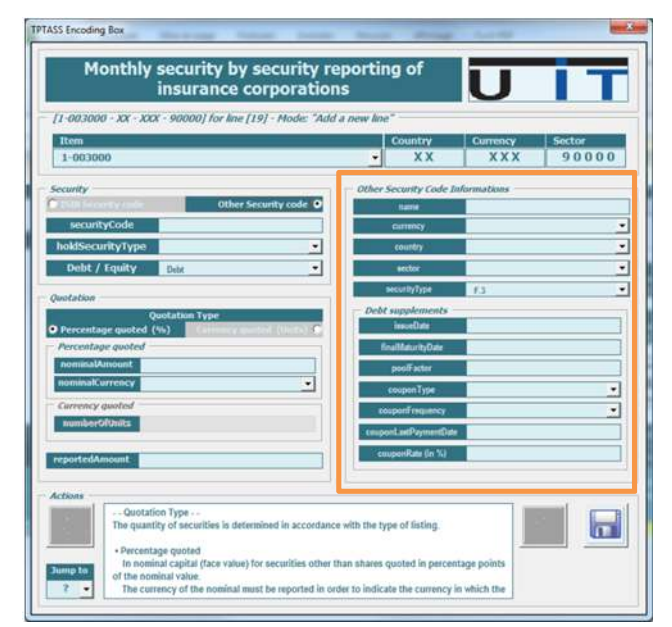

<u>Without ISIN code:</u> In the right part of the interface, a form is activated and the user has to fill it.

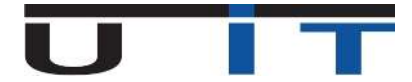

### 6. Encoding Box – Example #1 – With ISIN code

If the ISIN code exists the user needs only six actions to capture a securitized item.

Below there is a simple example:

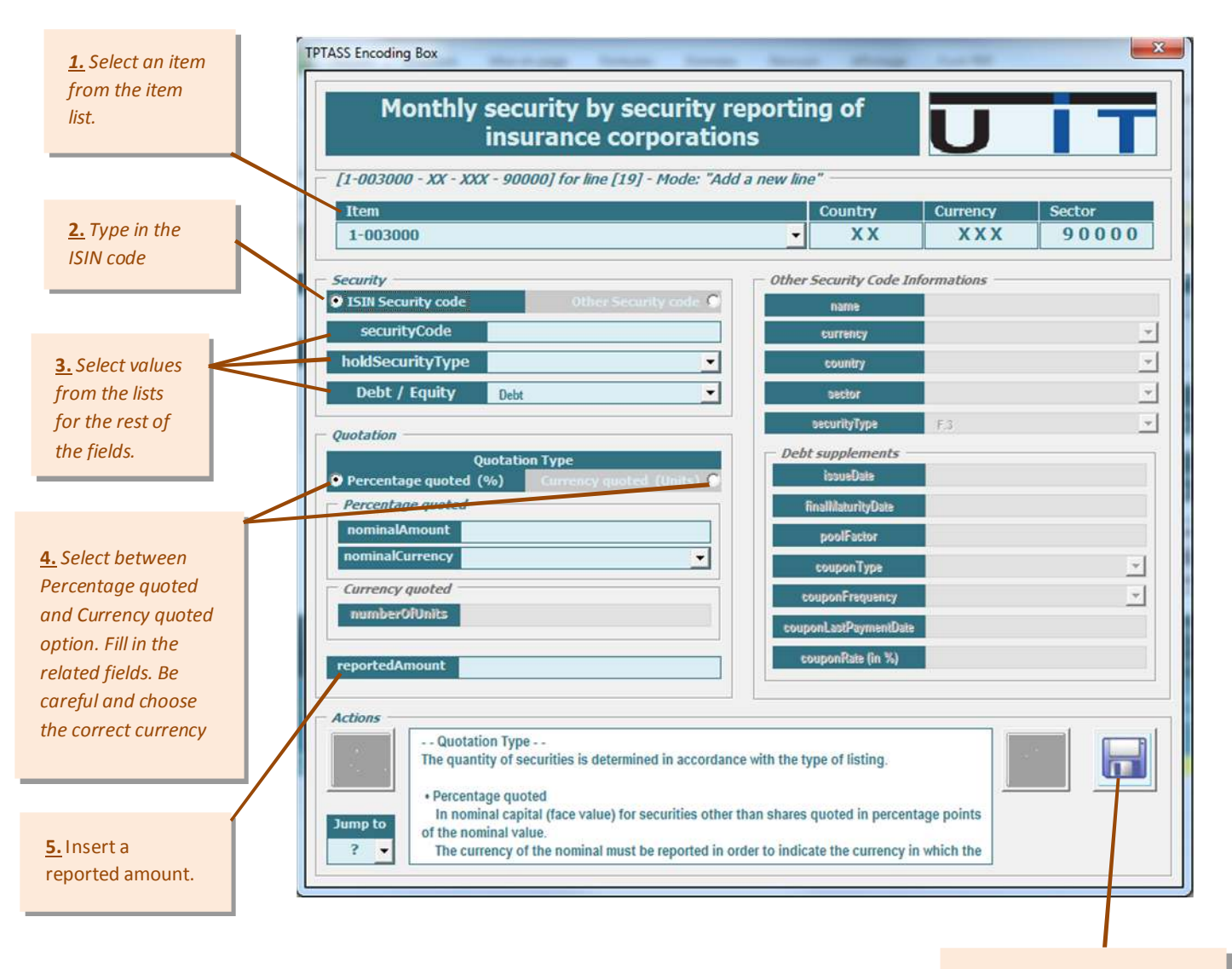

<u>6.</u> Save your data in the data table. If there is an error, an error message will be displayed and the error fields will become red indicating where the error occurred.

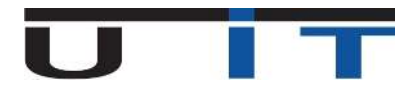

## 7. Encoding Box – Example #2 – Without ISIN code

If the ISIN code doesn't exist the user has to insert additional data in the Encoding box than he/she did in the example with the ISIN code. The user must follow exactly the same steps of the previous example but now we are going to fill the Other Security Code information section. Is not more difficult than having an ISIN code but is just some more clicks.

If there is no ISIN code, an internal or external code should be used, for example the CUSIP code. The Equity and investment fund shares of Luxemburg resident issuers have to be identified by the identification number specified in the Registre de commerce (for example B1234). It should be mentioned that only the combination of Other security code and Currency quoted below enable the right panel: Other Security Code Information.

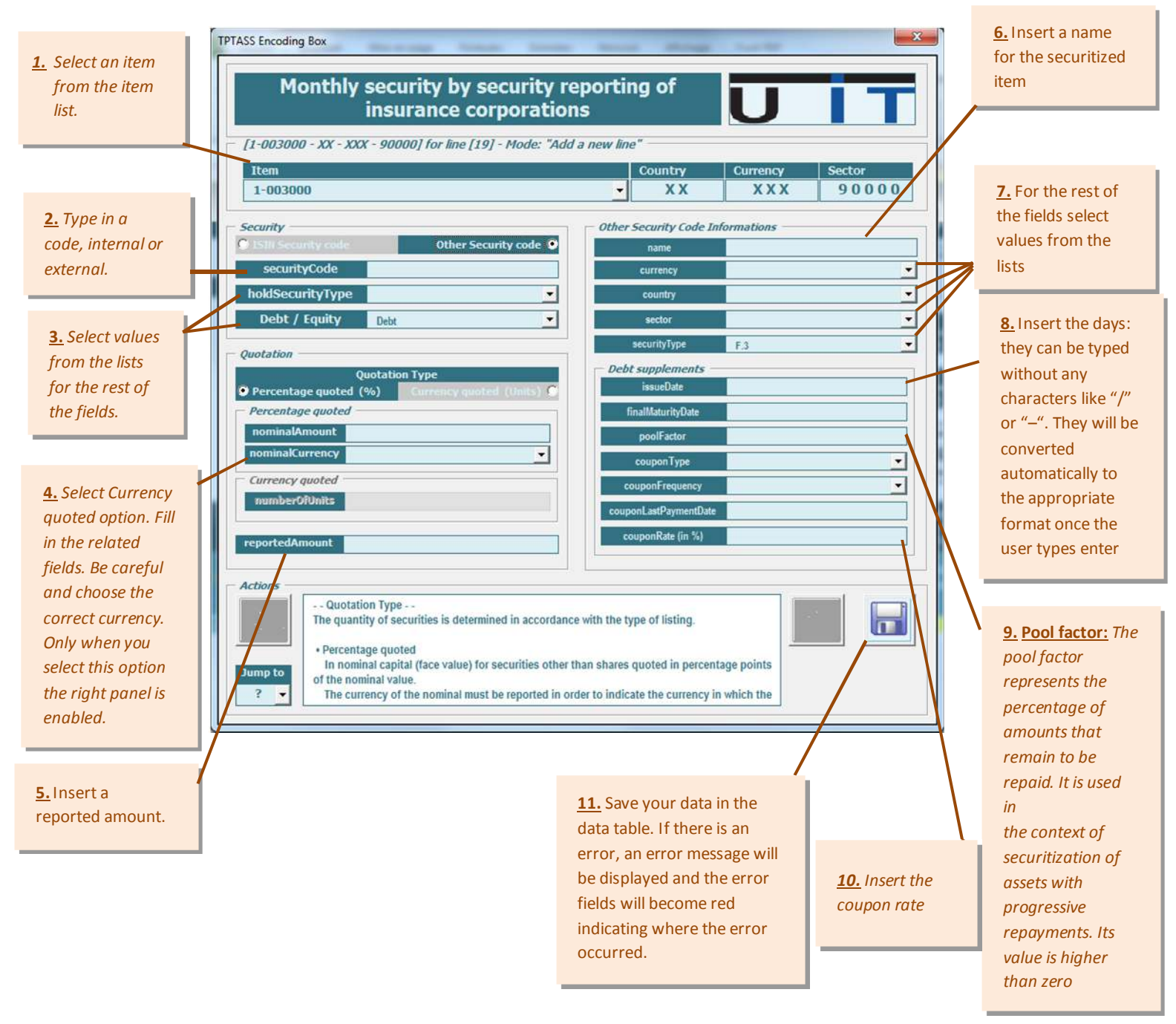

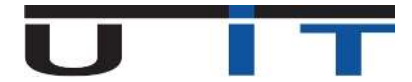

#### Note: Relation between step 3 and steps 7,8,9.

The Securities Type field in step 3 will display the section between Debt/Equity supplements in the "Other Security code Information" section on the right part of the interface above. This means that the steps 7,8,9 will be applied for the Debt/Equity supplements respectively.

For each field, when the user inserts data in it, additional information about that field is displayed in the navigation panel below.

## 8. Navigation Panel

This part of the Encoding Box is interesting, due its functionality. Mainly is used for:

- Find further information about the fields to be modified.
- Duplicate an existing line of the data table.
- Browse and correct among the lines of the data table.
- Delete a line from the data table.

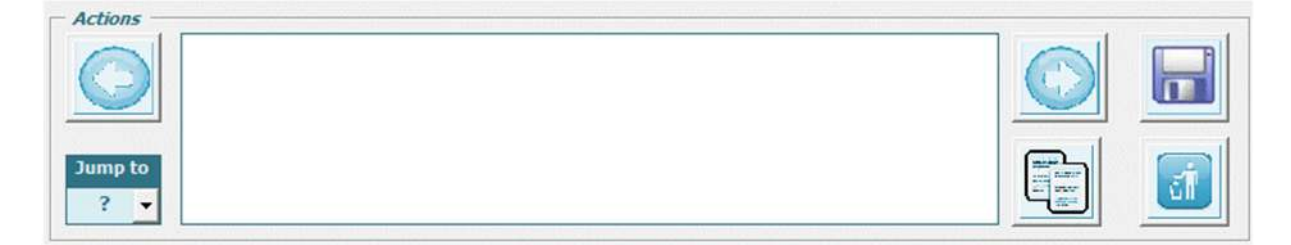

#### Find further information about the fields to be modified:

A small description about a selected field is displayed in the "Description Panel": the white text box in the picture above.

#### Duplicate an existing line of the data table.

If the user wants to capture a similar item with an existing one they can duplicate it by clicking the duplicate button, apply some changes and save the new line in the table.

#### Correct the lines of the data table.

It is provided the functionality to navigate through all the lines of the data table by clicking the two arrow buttons in the "Navigation Panel" or directly move to a specific line by clicking the "Jump To" drop list and select a line number which corresponds to the data table's lines. For each line that is searched through the navigation Panel, at the same time a yellow line indicating the modified line is displayed on the data table. The user has ultimate control of what and where is modified.

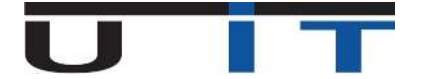

#### Delete a line from the data table.

To delete a line, the user has to browse with the arrow buttons of the navigation panel and after click the delete button. After clicking this button, a notification message to assure the deletion of the line will appear. Click yes to confirm deletion.

### 9. Error Section

The possible errors that can occur while generating the xml report are the ones of invalid data format while modifying directly the data table.

For each column of the data table there is a specific format. For this reason while modifying directly a cell of the data table's line it is possible to make a mistake. This is why it is useful to use only the **Encoding Box** to add/modify a line for an item.

Each time an error occurs in the data table it will be displayed to the user by a message box and a red colored cell will indicate where the error occurred. The user will be prompted to correct the error.

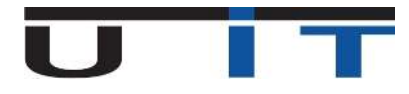

### 10. « Cross Check » with quartly S218 report

| TPTASS_L0_201509_5000123456_ASS0123456_20160304_001.xml | Check & Export Xml | 26 |
|---------------------------------------------------------|--------------------|----|
|---------------------------------------------------------|--------------------|----|

→ Provides the ability to compare the amounts for the items 1-003000, 1-005000, 2-002050 and 2-003000 of the TPTASS report with the total of amounts of the same items in the S218 report.

→ This is true for a single declarer and a single reporter as well as for the same period of reporting of both reports: TPTASS and S218.

# 76

→ When you click on the button, a window file explorer will open in order to select a TPTASS report and compare the data with.

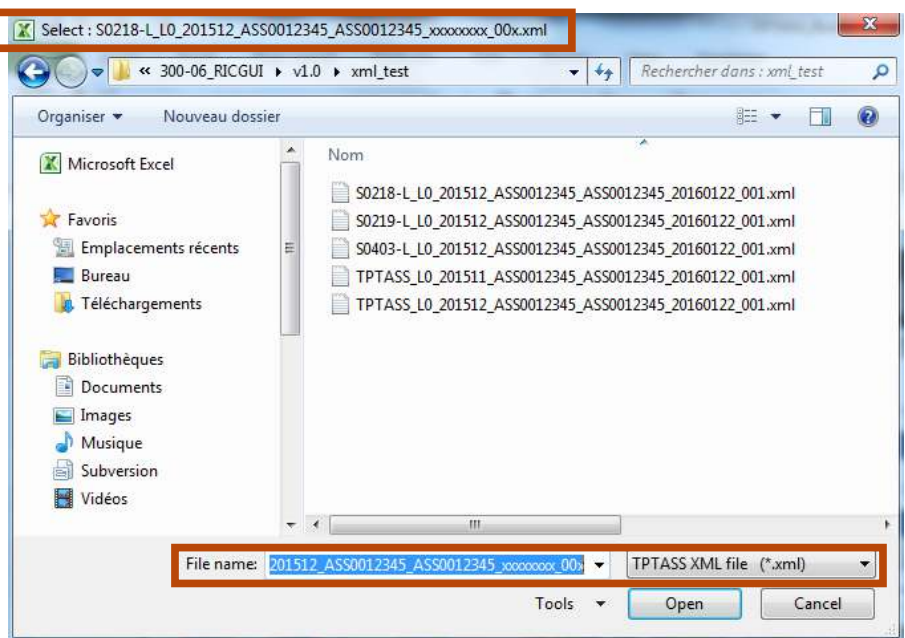

In the opening window file explorer, on the top and in the bottom, you may see the file name, the file name of the S218 report starts already with the correct filing, this is to help you in identifing the correct S218 report that will be compared to the current TPTASS report. When selected to be opened, two options are possible:

#### *I.* The TPTASS is not the corresponding one:

Either the S218 was not generated by the tool S218 Builder or whether the date of the report, the code of the Reporter, or the code of the Declarer is different.

| 1 | The selected file is not the corresponding one :<br>• The report date is not the same, [TPTASS=201512]<br>• The reporter code is not the same, [TPTASS=ASS0012345]<br>• The declarant code is not the same, [TPTASS=ASS0012345] |
|---|----------------------------------------------------------------------------------------------------|
|   | -> S0218-L_L0_201509_ASS0012345_ASS0012345_20160122_001.xml                                                                                                    |

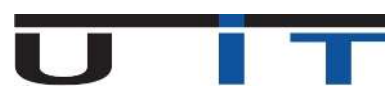

#### *II.* The S218 report corresponds to the current TPTASS report.

If the Cross Check is correct between the both reports, a summary table shows up:

|                                                                                                    | Results Cross Check | - TPTASS & S218    |            |  |  |  |  |  |  |  |
|----------------------------------------------------------------------------------------------------|---------------------|--------------------|------------|--|--|--|--|--|--|--|
| Item                                                                                                    | S218 - [2015/12]    | TPTASS - [2015/12] | CrossCheck |  |  |  |  |  |  |  |
| 1-003000                                                                                                    | 3 063 350,17        | 3 063 350,17       | OK         |  |  |  |  |  |  |  |
| 1-005000                                                                                                    | 2 018 093,81        | 2 018 093,81       | OK         |  |  |  |  |  |  |  |
| 2-002050                                                                                                    | 17 000 000,00       | 17 000 000,00      | ОК         |  |  |  |  |  |  |  |
| 2-003000                                                                                                    | 7 000 000,00        | 7 000 000,00       | ОК         |  |  |  |  |  |  |  |
| 2-005000                                                                                                    | 1 100 000,00        | 1 100 000,00       | OK         |  |  |  |  |  |  |  |
| 2 003000         7 000 000,00         7 000 000,00         0 00           2-005000         1 100 000,00         1 100 000,00         0K           Reporter code : 5000123456           Close |                     |                    |            |  |  |  |  |  |  |  |

Columns :

Item: you can see the different items being checked.

S218: In this column, you can see the amounts in S216 report for each item

TPTASS: In this column, you can see the amounts in TPTIBS report for each item

Cross Check: indicates the status of the verification :

οκ = Data in each report match

?/? = One of the reports does not have the item and the message "Missing" is highlighted in the column of the item.

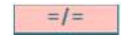

= Data does not match

#### An example of an error:

|                                                              | Results Cross Check | - TPTASS & S218    |           |  |  |  |  |  |  |  |  |  |
|--------------------------------------------------------------|---------------------|--------------------|-----------|--|--|--|--|--|--|--|--|--|
| Item                                                         | S218 - [2015/12]    | TPTASS - [2015/12] | CrossChec |  |  |  |  |  |  |  |  |  |
| 1-003000                                                     | 3 063 000,00        | 2 063 350,17       | =/=       |  |  |  |  |  |  |  |  |  |
| 1-005000                                                     | 201 809 381,00      | 2 018 093,81       | =/=       |  |  |  |  |  |  |  |  |  |
| 2-002050                                                     | 17 000 000,00       | 17 000 000,00      | OK        |  |  |  |  |  |  |  |  |  |
| 2-003000                                                     | 7 000 000,00        | Missing/Manquant   | ?/?       |  |  |  |  |  |  |  |  |  |
| 2-005000                                                     | Missing/Manquant    | 1 100 000,00       | ?/?       |  |  |  |  |  |  |  |  |  |
| Reporter code : 5000123456 Declarant code : ASS0123456 Close |                     |                    |           |  |  |  |  |  |  |  |  |  |

Items "1-003000" and "1-005000", there is a difference in the total of the amounts for both reports. Item "2-003000" is missing in the TPTASS report (or in excess in S218 report) Item "2-005000", is missing in the S218 report (or in excess in TPTASS report).

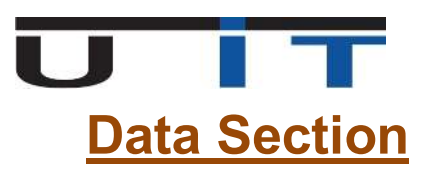

This section refers to the table below: (For means of ease the table is split in two, to fit the page) This table is one and not two as displayed here but in fact there is a slight difference between these two parts.

|            |                       | 1          | D          |         |                  |            |                           | S                | ecurity          | (common)           |               |                              |                    |                                          |
|------------|-----------------------|------------|------------|---------|------------------|------------|---------------------------|------------------|------------------|--------------------|---------------|------------------------------|--------------------|------------------------------------------|
|            |                       |            | 0          |         | Sec              | urity ID   |                           |                  |                  | Debt / Equ         | ity           |                              |                    |                                          |
| Linet0 -   | ltem                  | Country    | Currency   | Sector  | Code<br>Type     | Code       | Hold<br>Security<br>Type  | Debt Q<br>Equity | uotation<br>Type | Nominal<br>Amount  | Ne<br>Ci      | ominal<br>Irrency            | Number Of<br>Units | Reported Amount                          |
| Add a line |                       |            |            |         |                  |            |                           |                  |                  |                    |               |                              |                    |                                          |
|            | Other S               | Security C | ode Inforr | nations |                  |            |                           |                  | -                |                    |               |                              |                    |                                          |
|            | Security ID Issuer ID |            |            |         |                  |            |                           | U                | eotsup           | piements           |               |                              |                    |                                          |
| Nan        | ne                    | Currency   | Country    | Sector  | Security<br>Type | Issue Date | Final<br>Maturity<br>Date | Pool Facto       | or Cou<br>Ty     | pon Cou<br>pe Freq | ipon<br>uency | Coupon La<br>Payment<br>Date | ist Coup<br>Rate   | on Reserved to<br>Matro<br>Ho not etill. |
|            |                       |            |            |         |                  |            |                           |                  |                  |                    |               |                              |                    |                                          |

Regularly the first part above refers to data captured with ISIN code. This means that when using the Encoding Box, after the user selects ISIN code, captures data and later saves these data, only the first part of this long table will have values as it can be seen below:

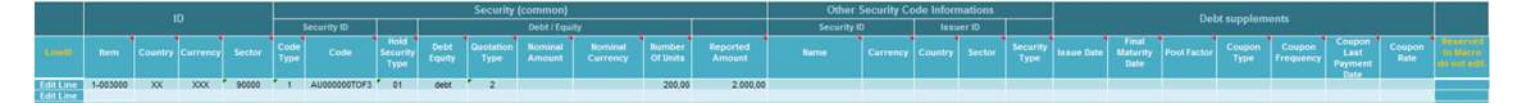

On the other hand if there is not an ISIN code, all the values captured with the Encoding Box will be added in a line and as far as there are more values, the line is longer.

|           |          |     |         |       |              |              |                          |                | Security            | (common)          |                     |                    |                    | Other       | Security Co | de Inforr | nations |                  |            |                           | The         | and the second second |                     |                                   |                |                                                                                                    |
|-----------|----------|-----|---------|-------|--------------|--------------|--------------------------|----------------|---------------------|-------------------|---------------------|--------------------|--------------------|-------------|-------------|-----------|---------|------------------|------------|---------------------------|-------------|-----------------------|---------------------|-----------------------------------|----------------|----------------------------------------------------------------------------------------------------|
|           |          |     |         |       |              | Security 10  |                          |                |                     | Debt / Equ        | ity                 |                    |                    | Security 1  |             | lens      | ser 10  |                  |            |                           | U           | or subbren            |                     |                                   |                |                                                                                                    |
| (1000     | Rest.    |     | Curning |       | Code<br>Type | Coller       | hold<br>Security<br>Type | Debt<br>Equity | Qualitation<br>Type | Nominal<br>Amount | Nominal<br>Currency | Namber<br>Of Units | Reported<br>Amount |             | Currency    | Country   | Sector  | Security<br>Type | fenon Date | Final<br>Matority<br>Date | Pool Eactor | Coupon<br>Type        | Coupon<br>Frequency | Coupon<br>Last<br>Payment<br>Date | Cropon<br>Rate | ter den tradis                                                                                                    |
| Edit Line | 1-003000 | 300 | 3000    | 90000 | 1 1          | AU000000TOF3 | 01                       | debt.          | 2                   |                   |                     | 200,00             | 2,000,00           |             |             |           |         |                  |            |                           |             |                       |                     |                                   |                | a succession of the local division of the local division of the lo |
| EditLine  | 1-003000 | XX  | XXX     | 90000 | . 5          | 821452       | 02                       | debt           | 2                   |                   |                     | 300.00             | 3.000,00           | Codeliame_1 | USD         | US        | 12300   | 13               | 2014-10-31 | 2015-06-30                | 20,00       | 02                    | 01                  | 2014-12-31                        | 5.50           |                                                                                                    |

Concluding, each line of the table has as many cells filled, as the data saved while using the Encoding Box.

## 1. Edit a line

If the user wants to modify a line of the table, there are two options:

- **<u>1.</u>** Modify the cell in the table directly. (Not recommended)
- 2. Edit the cell by using the Encoding Box. (This option is recommended in order to avoid errors)

For the second option above there are two available actions:

- Click on the Edit line button. It's located in the first column of the table OR
- Click the Encoding Box button and at the bottom of the interface there is a jump button which indicates the line that the user would like to modify. By clicking it, each selected line's values will be displayed in the fields of the panel. After finishing any modification the changes have to be saved.

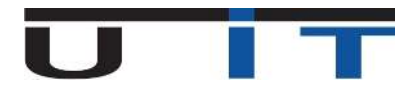

### 2. Add a line

In order to add a new line there are two options:

- 1. Click on the Add a line button located in the first column of the data table
- 2. Click the Encoding Box is button and capture data for a new item.

### 3. Paste data

The tool allows to paste a whole table in order to rapidly capture all the data in a fast way. This feature is interesting for customers who need to retrieve the data from another excel source or an old version of the tool, or even from a raw data TEXT file extracted from the main accounting system.

For the last case, it's mandatory to respect the exact same order of columns, but it can represent an interesting feature for customers who can succeed to extract all the data from the main accounting system in a text file with tabulation separator – This may requires a small IT intervention on the customer's side to configure this extraction of data, but this would then greatly help for the capture of these data in the TPTASS Builder as only a "Copy/Paste" will be needed to capture all data. Jump directly to step 2 in this case.

- **<u>1.</u>** First step : Copy data to a TEXT editor (only for data coming/copied from another TPTASS Builder)
  - Open "Notepad" (or any text editor)
  - Select the range you need to copy, press (Ctrl+C) and after press (Ctrl+V) in the notepad to paste the data.

| 1           |          |       | n.       |       | 1            |              |                          |                | Security          | (common)          |                       |                    |                    | Other                        | Security Co | de Infor | mations |                  |              |                           | 1000        |                |                     |                                   |                |                                                                                                    |
|-------------|----------|-------|----------|-------|--------------|--------------|--------------------------|----------------|-------------------|-------------------|-----------------------|--------------------|--------------------|------------------------------|-------------|----------|---------|------------------|--------------|---------------------------|-------------|----------------|---------------------|-----------------------------------|----------------|----------------------------------------------------------------------------------------------------|
|             |          |       |          |       |              | Security ID  |                          | 1              |                   | Detit / Equit     | W                     |                    |                    | Security II                  |             | 16.0     | uer 10  |                  |              |                           | 1.7115      | e sapperer     | 6711CB              |                                   |                |                                                                                                    |
|             | nem (    |       | Currency |       | Code<br>Type | Code         | Hold<br>Security<br>Type | Debi<br>Equity | Gertation<br>Type | Romanal<br>Amount | Stendinal<br>Currency | Number<br>Of Units | Reported<br>Amount | aure)                        | Carrency    |          | Sector  | Берлигиу<br>Турн | facture Date | Final<br>Maturity<br>Date | Pool Fector | Cooper<br>Type | Cospon<br>Frequency | Coupon<br>Last<br>Payment<br>Date | Rate           | A DESCRIPTION OF THE OWNER OF THE OWNER OWNER OF THE OWNER OF THE OWNER OF THE OWNER OF THE OWNER OF THE OWNER OF THE OWNER OF THE OWNER OF THE OWNER OF THE OWNER OF THE OWNER OF THE OWNER OF THE OWNER OF THE OWNER OF THE OWNER OWNER OF THE OWNER OWNER OWNE OWNER OWNER OWNER OWNER OWNER OWNER OWNER OWNER OWNER OWNER OWNER OWNER OWNER OWNER OWNER OWNER OWNER OWNER OWNER OWNER OWNE |
| Edit Line   | 1-003000 | 304   | XOOK     | 90000 | A            | AU000000TOF3 | 101                      | Øett           | 2 2               | -                 | 0                     | 200.00             | 2.000.00           | 1                            |             | _        | _       | 1                |              |                           |             | _              |                     | In the local division in          |                | 2 2                                                                                                    |
| Edit Line:  | 1-003000 | XX    | XXXX     | 90000 | 5 1          | AU0000TNTZZ8 | 01                       | dett           | 5 1               | 100,00            | EUR                   |                    | 2.100,00           |                              |             |          |         |                  |              |                           |             |                |                     |                                   |                | 1                                                                                                    |
| Edit Line   | 3-003000 | 300   | 2000     | 90000 | . 1          | AT00088001X2 | * 0t                     | Oett           | · 1               | 450.000.00        | EUR                   |                    | 545 203.05         |                              |             |          |         |                  |              |                           |             |                |                     |                                   |                | -                                                                                                    |
| Edit Line   | 1-003000 | 300   | 3000     | 90000 |              | FR0010916924 | · 01                     | dett           | 5 1               | 1.500.000,00      | EUR                   |                    | 1.827.300.00       |                              |             |          |         |                  |              |                           |             |                |                     |                                   | _              | 1                                                                                                    |
| EditLine    | 1-803000 | XX    | XXXX     | 90000 | 10111        | U500101JAF30 | *                        | debt           | · ·               | 88,000,00         | USD                   |                    | 66.296,76          |                              |             |          |         |                  |              |                           |             |                |                     |                                   |                | 2 A A A A A A A A A A A A A A A A A A A                                                                                                    |
| EditLine    | 1.003000 | 300   | XXXX     | 90000 | 1 2          | 821452       | 02                       | dett           | 2 2               |                   |                       | 300,00             | 3.000,00           | CodeName_1                   | USO         | US       | 12300   | 1.3              | 2014-10-31   | 2015-06-30                | 20,00       | 02             | 01                  | 2014-12-31                        | 5,50           | -                                                                                                    |
| EditLine    | 1-003000 | XX    | XOOK *   | 90000 | * 2          | XX0152-3016  | * Ot                     | dett           | 1 1               | 300.000.00        | 050                   |                    | 273.924,71         | Fictive bank pic             | USD .       | OB I     | * 32100 | F.3              | 2011-05-24   | 2016-05-24                | 1.00        | 01             | · 02                | 2015-11-24                        | 3,10           | 1                                                                                                    |
| Eißit Line  | 1-003000 | XX    | XXXX     | 90000 | 1 2          | XXI0452-2021 | 10                       | dett           | 5 11              | 385.000,00        | USD                   |                    | 343.523,65         | ion financial fictive co in- | USD         | - 95     | 21000   | F.3              | 2011-03-11   | 2021-03-15                | 1,00        | 01             | * 01                | 2015-03-15                        | 5.50           |                                                                                                    |
| EditLine    | 1-005000 | XX    | XXXX     | 90000 | 1.1          | ES0673518961 | 10                       | equity .       | 2                 |                   |                       | 3,264,00           | 1.517,78           |                              |             |          |         |                  |              |                           |             |                |                     |                                   | and the second |                                                                                                    |
| EditLine    | 1.005000 | XX.   | 3000     | 90000 | 1 1          | GB00B1VMCV93 | 01                       | equity         | 2                 |                   |                       | 10.050.00          | 184 363,20         |                              |             |          |         |                  |              |                           |             |                |                     |                                   |                | 1                                                                                                    |
| EditLine    | 1-005000 | XXX . | XXXX     | 90000 | 7 T I        | LU0431139764 | 01                       | equity         | 2 2               |                   |                       | 6.170.00           | 1.125.335,60       |                              |             |          |         |                  |              |                           |             |                |                     |                                   |                | 1                                                                                                    |
| EditLine    | 1-005000 | 300   | XXXXX    | 90000 | 2            | YYD458       | 01                       | equity         | 2                 |                   |                       | 1.000.00           | 706.877,05         | Fictive China fund ip        | USD         | KY       | 41000   | ¥.52             |              |                           |             |                |                     |                                   | -              | -                                                                                                    |
| Entra Lance | 2,665000 | YY.   | 2000     | 00000 | 1. 2         | ACCA(71468   | 0.4                      | and a          | P. 12             |                   |                       | 22 000 00          | 1 100 000 00       | tance lines subscribed       | EUD.        | 100      | 45000   | 8.512            |              |                           |             |                |                     |                                   |                |                                                                                                    |

- 2. <u>Second step</u>: Select and copy raw TEXT data from text editor Note : the TEXT file can whether be the text file created at first step, or the extracted data file as described in the second paragraph of this chapter.
  - Open "Notepad" (or any text editor)Select all : (CTRL+A) => Copy(Ctrl +C).

| Sees the Orec | notes<br>Format getting | 44 J |  |  | 1 10 000 00 00<br>10 000 00<br>10 000 00<br>10 000 00 | Lill<br>Los Marillo<br>Los Marillo | nin inninderie |  |
|---------------|-------------------------|------|--|--|-------------------------------------------------------|------------------------------------|----------------|--|
|               |                         |      |  |  |                                                       |                                    |                |  |
|               |                         |      |  |  |                                                       |                                    |                |  |

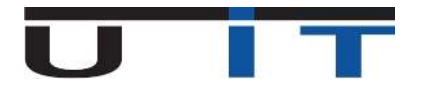

- **<u>3.</u>** Third step : Paste the data in TPTASS Builder.
  - Select any cell in the TPTASS builder
  - The Button "**Paste the clipboard**" is enabled. Click on this button to paste the data from the clipboard in the TPTASS table

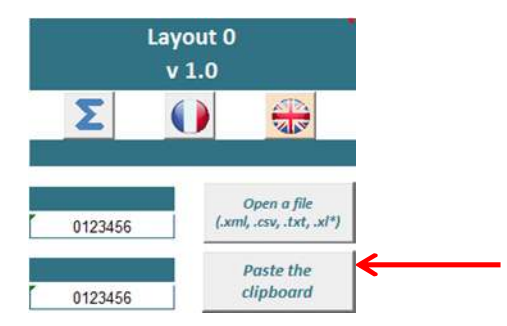

• In the pop-up confirmation window Click "Clear table" or "Add to end" to paste the data from the clipboard in to the TPTASS main table.

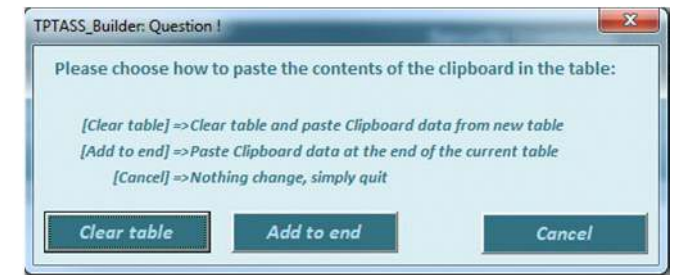

- The table will be filled with the selected data from the notepad.
- The user will receive a message box indicating that one line was not pasted successfully in the table this warning message is normal as Notepad add one line at the end of the pasted data.

| 1 | * | TPTASS_L0_201509_5000123456_ASS0123456_20160304_001.xml |  |
|---|---|---------------------------------------------------------|--|
|   |   | Security (common)                                       |  |

|            |          | I       | D        | ſ     | PTASS Build | ler: Information !       |                            |                       | ×          | mmon)            |                     |                    |
|------------|----------|---------|----------|-------|-------------|--------------------------|----------------------------|-----------------------|------------|------------------|---------------------|--------------------|
|            |          |         |          | r     |             |                          |                            |                       |            | ebt / Equity     |                     |                    |
| LineID     | ltem     | Country | Currency | Sec   | 1           | Only 13 lines of 14 from | n the <mark>cl</mark> ipbo | eard were copied in t | the table. | ominal<br>umount | Nominal<br>Currency | Number Of<br>Units |
| Edit line  | 1-003000 | XX      | XXX      | 900   |             |                          |                            |                       |            | 2,00             |                     |                    |
| Edit line  | 1-003000 | XX      | XXX      | 900   |             |                          |                            |                       | ОК         | 1,00             |                     | 100,00             |
| Edit line  | 1-003000 | XX      | XXX      | 900   |             |                          |                            |                       |            | 2,00             | USD                 |                    |
| Edit line  | 1-003000 | XX      | XXX      | 9000  |             | ULUI                     |                            | 110000/100 175        | é.         | 1,00             |                     | 450 000,00         |
| Edit line  | 1-003000 | XX      | XXX      | 90000 | ) 1         | DEBT                     | 01                         | FR0010916924          | 0          | 1,00             |                     | *******            |
| Edit line  | 1-003000 | XX      | XXX      | 90000 | ) 1         | DEBT                     | 01                         | JS00101JAF3           | 0          | 1,00             |                     | 80 000,00          |
| Edit line  | 1-003000 | XX      | XXX      | 90000 | ) 1         | DEBT                     | 02                         | XX0152-2016           | 0          | 1,00             | USD                 | 300 000.00         |
| Edit line  | 1-003000 | XX      | XXX      | 90000 | ) 1         | DEBT                     | 02                         | XX0452-2021           | 0          | 1,00             | USD                 | 365 000,00         |
| Edit line  | 1-005000 | XX      | XXX      | 90000 | ) 1         | EQUITY                   | 01                         | S067351696            | 0          | 2,00             |                     |                    |
| Edit line  | 1-005000 | XX      | XXX      | 90000 | ) 1         | EQUITY                   | 01                         | B00B1VMCY!            | 0          | 2,00             |                     |                    |
| Edit line  | 1-005000 | XX      | XXX      | 90000 | ) 1         | EQUITY                   | 01                         | .U0431139764          | 0          | 2,00             |                     |                    |
| Edit line  | 1-005000 | XX      | XXX      | 90000 | ) 1         | EQUITY                   | 02                         | YY0458                | 0          | 2,00             | USD                 |                    |
| Edit line  | 2-005000 | XX      | XXX      | 90000 | ) 4         | EQUITY                   | 02                         | ASS0123456            | 0          | 2,00             | EUR                 |                    |
| Add a line |          |         |          |       |             |                          |                            |                       |            |                  |                     |                    |

- 4. Fourth step : Validate & export
  - Click the "Check & Export Xml" button for data validation and report generation

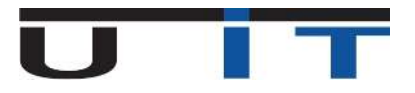

# **Notification Messages – BCL Rules**

BCL has implemented some rules for the generation of the TPTASS report. All the captured securities should have a **quotation type** between <u>Percentage quoted</u> and <u>Currency quoted</u>. The Dept securities usually have a Percentage Quote. However BCL is not forbidding the users to select a Currency quoted security so the TPTASS Builder allows the user to select between the two quoted types from above. However the user will receive a notification message for this action(to capture a Dept security in a currency quote) and asks him/her to confirm the entry.

The image below displays the notification message that the user will receive for the aforementioned action.

|            |          |         | n        |       | <b>İSBA</b>  |                  | BURNHREN                 |                | Security          | (common)                                                                                                    |                     |                                                                                                    | <b>BRIER AND AND AND AND AND AND AND AND AND AND</b> | Other S                    | Security Ca |
|------------|----------|---------|----------|-------|--------------|------------------|--------------------------|----------------|-------------------|----------------------------------------------------------------------------------------------------|---------------------|----------------------------------------------------------------------------------------------------|------------------------------------------------------|----------------------------|-------------|
|            |          |         |          |       | 2011         | Security ID      | 2                        |                |                   | Debt / Equi                                                                                                    | ty                  |                                                                                                    |                                                      | Security ID                | )           |
| (Line®     | Item     | Country | Currency |       | Gode<br>Type | Code             | Hold<br>Security<br>Type | Debt<br>Equity | Quotation<br>Type | Nominal<br>Amount                                                                                                    | Nominal<br>Currency | Number<br>Of Units                                                                                                    | Reported<br>Amount                                   | Name                       | Currency    |
| Edit Line  | 1-003000 | XX      | XXX      | 90000 | 1            | AU000000TOF3     | 01                       | equity         | 2                 |                                                                                                    |                     | 200,00                                                                                                    | 2.000,00                                             |                            |             |
| Edit Line  | 1-003000 | XX      | XXXX 1   | 90000 | 1            | A110000TNT778    | 01                       | debt           | ·* 1              | 100.00                                                                                                    | FUR                 |                                                                                                    | 2.100,00                                             |                            |             |
| Edit Line  | 1-003000 | XX      | XXXX     | 90000 | T            | PTASS Builder Fr | ror nº #FO               | 27h            |                   | Contraction of the local division of the local division of the loc | ×                   |                                                                                                    | 545.203.05                                           |                            |             |
| Edit Line  | 1-003000 | XX      | XXXX     | 90000 | 1            | Thos_balloch ch  |                          |                |                   | CONTRACTOR OF STREET, STREET,  | -                   |                                                                                                    | 1.827.300.00                                         |                            |             |
| Edit Line  | 1-003000 | XX      | XXX      | 90000 |              |                  |                          |                |                   |                                                                                                    |                     |                                                                                                    | 66.298,76                                            |                            |             |
| Edit Line  | 1-003000 | XX      | XXXX     | 90000 | · ·          | -                |                          |                |                   |                                                                                                    |                     | 300,00                                                                                                    | 3.000,00                                             | CodeName_1                 | USD         |
| Edit Line  | 1-003000 | XX      | XXXX     | 90000 | r :          | Error in         | 1:119                    |                |                   |                                                                                                    |                     | a second second s | 273.924,71                                           | Fictive bank plc           | USD         |
| Edit Line  | 1-003000 | XX      | XXXX     | 90000 | T 1          | The It           | em' [1-003               | 000] must l    | have [Debt] fo    | r typeOfShar                                                                                                    | e (with or          |                                                                                                    | 343.523,65                                           | on financial fictive co in | USD         |
| Edit Line  | 2-003000 | XX      | XXXX '   | 90000 |              | withou           | t uppercas               | se)            |                   |                                                                                                    |                     | 3.264,00                                                                                                    | 1.517,76                                             |                            |             |
| Edit Line  | 1-005000 | XX      | XXXX     | 90000 |              |                  |                          |                |                   |                                                                                                    |                     | 10.080,00                                                                                                    | 184.363,20                                           |                            |             |
| Edit Line  | 1-005000 | XX      | XXX      | 90000 |              |                  |                          |                |                   |                                                                                                    |                     | 8.170,00                                                                                                    | 1.125.335,80                                         |                            |             |
| Edit Line  | 1-005000 | XX      | XXXX     | 90000 |              |                  |                          |                |                   |                                                                                                    |                     | 1.000,00                                                                                                    | 706.877,05                                           | Fictive China fund Ip      | USD         |
| Edit Line  | 2-005000 | XX      | XXX      | 90000 |              |                  |                          |                |                   |                                                                                                    | OK                  | 22.000,00                                                                                                    | 1.100.000.00                                         | ance Name subscribed (     | EUR         |
| Add a line |          |         |          |       |              |                  |                          |                |                   | -                                                                                                    |                     |                                                                                                    |                                                      |                            |             |

Only for the securities from <u>Luxembourgish</u> companies that don't use an ISIN code, the user is requested to fill in the security code field, with a name which starts with the RCS identification code of the company, followed by any text. For example if the RCS code for a company is B0999 the security code field should be <u>B0999myText</u> (Maximum 20 chars).

If the users don't add this RCS code, the TPTASS Builder will notify them with the following message and ask their confirmation in order to accept this entry.

|         |          |        | T | PTASS_Builder: Confirm | nation !                   |                              |                    |        | 8                         |                     |                    |
|---------|----------|--------|---|------------------------|----------------------------|------------------------------|--------------------|--------|---------------------------|---------------------|--------------------|
| report  | tedLine  |        |   | 12                     |                            |                              |                    |        |                           | age                 | currency           |
| Country | Currency | Sector | 0 | • The [secur           | 3<br>ityCode]<br>nt to cor | does not co<br>itinue with t | ntain R<br>his cod | CS ide | entification.<br>ES / NO] | Nominal<br>Currency | Number Of<br>Units |
| XX      | XXXX     | 90000  |   | [YES] -> Kee           | p the co                   | de, [NO]->                   | Chang              | ge cod | e.                        | EUR                 |                    |
| XX      | XXX      | 90000  |   |                        |                            |                              |                    |        |                           | EUR                 |                    |
| XX      | XXXX     | 90000  |   |                        |                            |                              |                    |        |                           | USD                 |                    |
| XX      | XXX      | 90000  | 2 |                        |                            |                              | Oui                | 1      | Non                       | USD                 |                    |
| XX      | XXX      | 90000  |   |                        |                            |                              | Qui                |        | <u>14</u> 011             | USD                 |                    |
| XX      | XXXX     | 90000  |   |                        | _                          | -                            | 10557              | -      | 111                       |                     | 3 264,00           |
| XX      | XXX      | 90000  | 1 | GB00B1VMCY93           | 01                         | equity                       | 1                  | 2      |                           |                     | 10 080,00          |
| XX      | XXXX     | 90000  | 1 | LU0431139764           | 01                         | equity                       |                    | 2      |                           |                     | 8 170,00           |
| XX      | XXX      | 90000  | 2 | yy0458                 | 01                         | equity                       |                    | 2      |                           |                     | 1 000,00           |
| XX      | XXXX     | 90000  | 2 | ASS0123456             | 04                         | equity                       |                    | 2      |                           |                     | 22 000,00          |

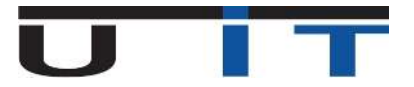

# **Excel options & Settings**

The macros can be enabled or activated .Three scenarios are possible.

Screen shoots can change depending on your version of Excel – this documentation was done using Excel 2010.

### 1. Macros accepted

The file opens without any error message or warning.

- → Macros are accepted by default
- If Excel displays a warning window "Cannot run the macro ..."
- $\rightarrow$  See the next point.

### 2. Macros disabled

The file opens but displays a warning message when a macro is executed.

- 2 choices are possible:
  - → Enable Macros in Excel.
    - → Suggest activation of macros when opening the file.
    - → See the "Management Center of Excel confidentiality"
      - Click on "File" in the top left tab.
      - Click on " Excel Options ."
      - Select " Trust Center "
      - Click on "Trust Center Settings.. "

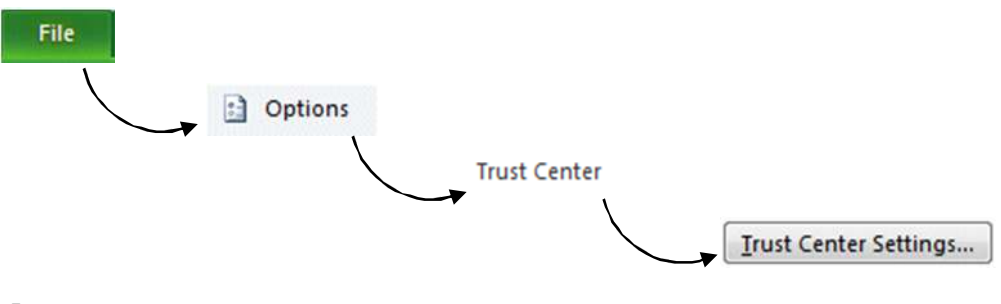

- → Enable macros by default:
  - Select " Macros Settings " in the left column.
  - Select "Enable all macros ...".
  - Click on "OK" twice.

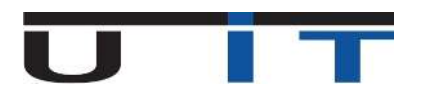

| ust Center         |                                                                                                    | ? 🔀 |
|--------------------|----------------------------------------------------------------------------------------------------|-----|
| Trusted Publishers | Macro Settings                                                                                        |     |
| Trusted Locations  | Disable all macros without notification                                                               |     |
| Trusted Documents  | <ul> <li>Disable all macros with outrication</li> <li>Disable all macros with notification</li> </ul> |     |
| Add-ins            | Disable all macros except digitally signed macros                                                     |     |
| ActiveX Settings   | Enable all macros (not recommended; potentially dangerous code can run)                               |     |
| Macro Settings     | Developer Macro Settings                                                                              |     |
| Protected View     | Trust access to the <u>V</u> BA project object model                                                  |     |

! Caution: This option configures and enables by default all macros at this Excel installation.

#### → Enable Macros on request

- Select " Macro Settings " in the left column.
- Select " Disable all macros with notification ."
- Select " Message Bar " in the left column.
- Select " Show the Message Bar ...".
- Click "OK" twice.

| rust Center        |                                                                         | ? <mark>×</mark> |
|--------------------|-------------------------------------------------------------------------|------------------|
| Trusted Publishers | Macro Settings                                                          |                  |
| Trusted Locations  | Disable all macros without notification                                 |                  |
| Trusted Documents  | Disable all macros with notification                                    |                  |
| Add-ins            | Disable all macros except digitally signed macros                       |                  |
| ActiveX Settings   | Enable all macros (not recommended; potentially dangerous code can run) |                  |
| Macro Settings     | Developer Macro Settings                                                |                  |
| Protected View     | Trust access to the <u>V</u> BA project object model                    |                  |

| rust Center                             |                                                                                                    |
|-----------------------------------------|----------------------------------------------------------------------------------------------------|
| Trusted Publishers<br>Trusted Locations | Message Bar Settings for all Office Applications                                                                                                    |
| Trusted Documents                       | <ul> <li>Snowing the Message Bar</li> <li>Show the Message Bar in all applications when active content, such as ActiveX controls and macros, has been blocked</li> </ul> |
| Add-ins                                 | Never show information about blocked content                                                                                                    |
| ActiveX Settings                        |                                                                                                    |
| Macro Settings                          |                                                                                                    |
| Protected View                          |                                                                                                    |
| Message Bar                             |                                                                                                    |

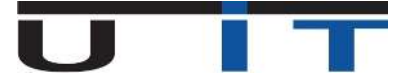

→ The following message will appear each time you load a file containing macros

| K   🛃 ⊨) + (≈ +   <del>-</del> |                            |                       |                  |         |                    |         |                                       | TPTASS_B                                      | uilder_v1.0.10.xlsm · |
|--------------------------------|----------------------------|-----------------------|------------------|---------|--------------------|---------|---------------------------------------|-----------------------------------------------|-----------------------|
| File Home Inse                 | rt Page Layout For         | mulas Dat             | a Review         | View    |                    |         |                                       |                                               |                       |
| Cut                            | Arial - 10                 | * A* A*               | = = = *          | 8,-     | 📑 Wrap Text        | General | *                                     |                                               | Normal 2 2            |
| Paste                          | B / U · H ·                | <u>A</u> - <u>A</u> - | F ₹ 3 4          | F (F    | 📴 Merge & Center 🔹 | \$ - %  | • • • • • • • • • • • • • • • • • • • | Conditional Format<br>Formatting * as Table * | Normal 6              |
| Clipboard 🕼                    | Font                       | G                     |                  | Alignme | nt G               | Num     | ber 🖓                                 |                                               |                       |
| () Security Warning So         | me active content has been | disabled. Click       | for more details | . E     | nable Content      |         |                                       |                                               |                       |

- → Message bar :
- Click on the "Enable Content " to enable Macros for the proper functionality of the S216\_Builder

! This option will activate the macro each time you open a file.

### 3. Invitation to allow macros

Excel is warning that the file uses macros and offers the possibility to enable them for this document. That's how Excel reacts by default or if the "Enable macros on demand" option was selected.

|               |                     |                                                                                                    | ig messuge.     |                |
|---------------|---------------------|----------------------------------------------------------------------------------------------------|-----------------|----------------|
| urity Warning | Some active content | t has been disabled. Click for more details.                                                                                                    | Enable Conte    | nt             |
| Click « Enab  | ble content »       | Security Warning Do you want to make this file a Tr This file is on a network location. Other users whe location may be able to tamper with this file. What's the risk? Dependence on a few parts of provide line. | rusted Document | ?<br>s network |

- → Security Warning :
  - Click on" Enable content ."
  - Click on "Yes"